### How to set up and use the G95 FORTRAN compiler for Windows/2000/XP/VISTA

# I. Setup

First .. make a directory on the desktop called "g95"

Go to ... http://www.g95.org ... click on

"Downloads → Binaries"

in left frame. Scroll down to ....

#### g95-MinGW.exe

- *Currently the most popular version of g95!*
- Self-extracting installer
- Works on Windows Vista/XP/2000/ME/98/95
- Recommended version for new users
- Use a CMD or DOS window, g95 is a command-line compiler
- Sets the LIBRARY\_PATH environment variable
- Built against gcc-4.0.3
- Installs all files needed to compile programs for Windows
- Optionally installs g95 in an existing <u>MinGW/Msys</u> filesystem
- MinGW/Msys offer unix-style tools such as make, gdb
- MinGW provides gcc
- Download from: <u>http://ftp.g95.org/g95-MinGW.exe</u>

Download the executable by clicking on the link

Save the executable to your desktop ... g95-MinGW.exe

Run the .exe file .. you will get the window

| g95_Mingw_Installer Setup                       |    |  |
|-------------------------------------------------|----|--|
| This is the g95 MinGW install system. Continue? |    |  |
|                                                 |    |  |
| Yes                                             | No |  |
|                                                 |    |  |

Click "yes"

.. you will get the window ...

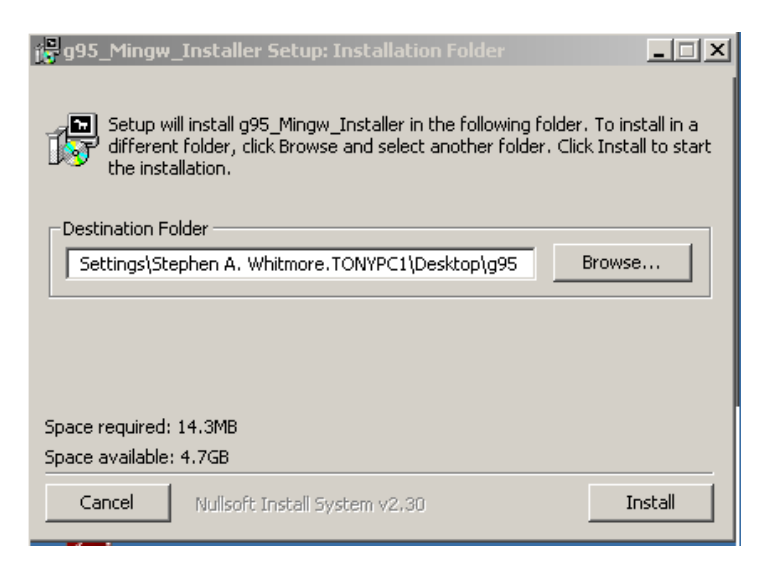

hit "Browse..." and select the "g95" directory you selected on the desktop, then click "Install"

... you will get the window ...

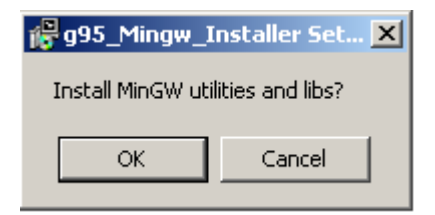

... click "OK"

... next you will get the window ...

| 🥵 g95_Mingw_Installer Setup                                                                                                    | ×    |
|----------------------------------------------------------------------------------------------------|------|
| Set PATH = C:\Documents and Settings\Stephen A. Whitmore.TONYPC1\Desktop\g95\bin & LIBRARY_PATH = C:\Documents and Settings\Stephen Whitmore.TONYPC1\Desktop\g95\lib? (Recommended) | п А. |
| OK Cancel                                                                                                    |      |

... very important .. this sets the VIRIABLE and Library paths for g95 .. make sure this points to "g95\lib" .. then clock "OK".

Next you will get the window ...

| j <mark>©</mark> g95_Mingw_     | Installer Set 🗙 |  |
|---------------------------------|-----------------|--|
| Set LIBRARY_PATH for all users? |                 |  |
| Yes                             | No              |  |
|                                 |                 |  |

... if you use multiple accounts , i.e., Admin, and users .. click "**Yes**" ... if not sure ... click "**Yes**" anyway.

Next you will get the window

| 🛿 g95_Mingw_I  | nstaller Set 🗙 |
|----------------|----------------|
| Open README.tx | t now?         |
| ОК             | Cancel         |
|                |                |

... click "**OK**" .. and carefully read the opened text file. Save this file in your "**g95**" directory. DO NOT reset the path variable .. the installer has already done that.! Close the file.

Finally you will get the window.

| 🖗 g95_Mingw_Installer Setup                        |
|----------------------------------------------------|
| G95 was successfully installed - click OK to close |
| ОК                                                 |

.. click "OK". Then close the "G-95 crunch time" window.

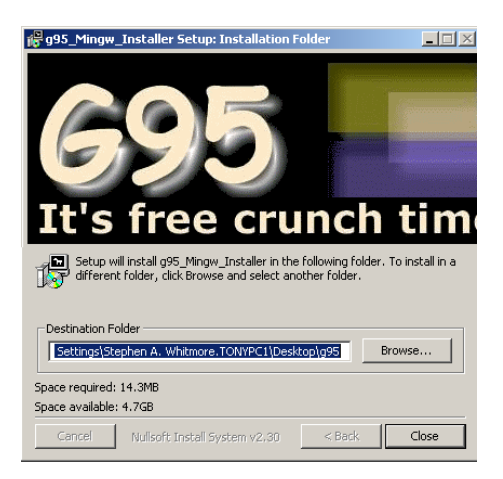

... by clicking "Close".

## II. Verifying the Build

libws2\_32.a

First Open the desktop folder ... "g95". You should see the following files,

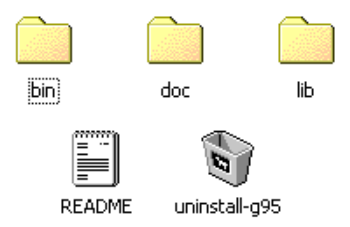

The folder "bin" contains the path information and the compiler executable.

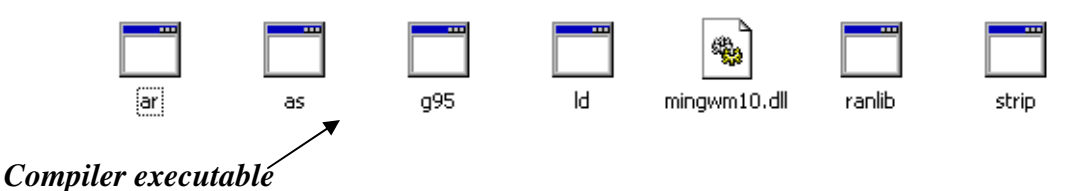

Do not try and run the compiler from windows. It will NOT work. It has to be run from the DOS command line. More on this later.

The folder "doc" contains documentation and reference materials.

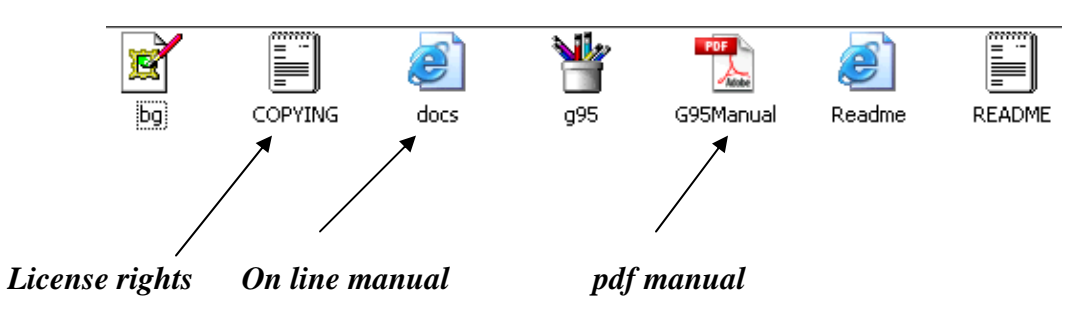

The folder "*lib*" contains the dynamic link libraries needed to run the compiler. The folder should have the following files:

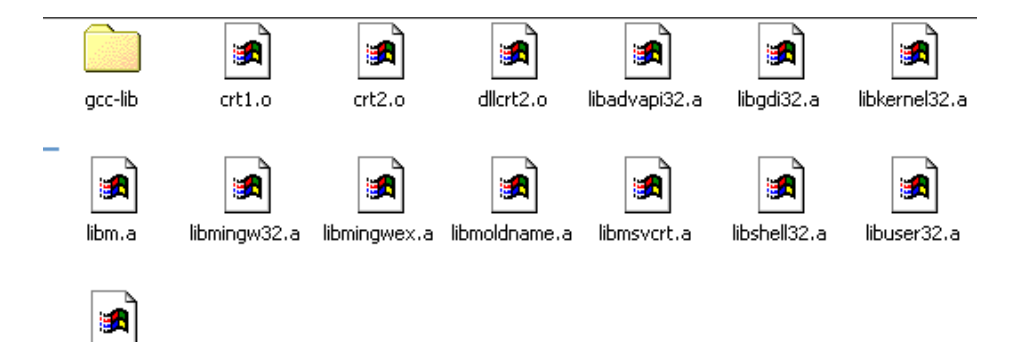

# III. Using the DOS Command Line Window

The compiler is run via the DOC command line. To get to the command line, point to the "**Start**" menu.

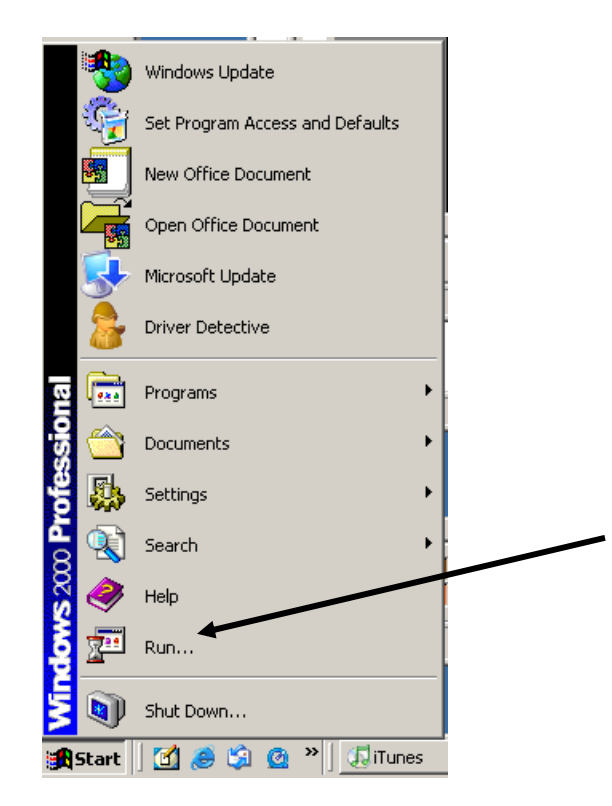

Obviously, this build was done in Windows 2000, but "XP" and "Vista" have a similar path sequence. Click on "*Run*". You will get the window

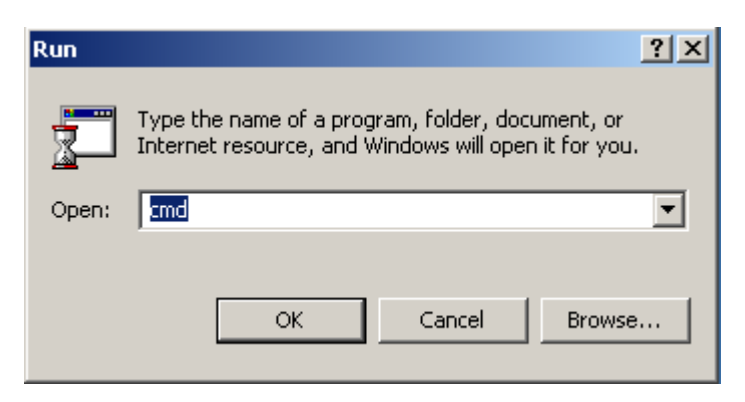

Click .. "OK". The "Disk Operating System" DOS window will come up.

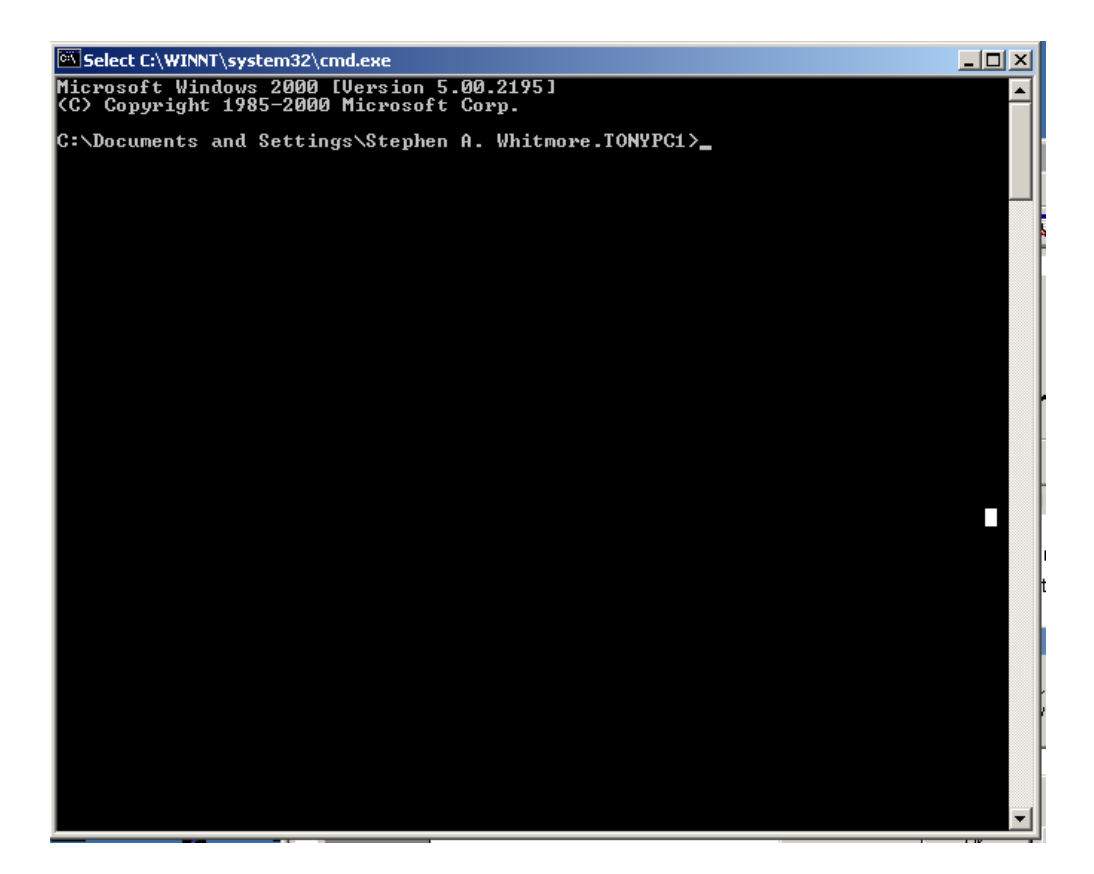

Move to the g95 directory ....

C:\Documents and Settings\Stephen A. Whitmore.TONYPC1>cd Desktop\g95

what you type on command line.

Look for files in this directory.

C:\Documents and Settings\Stephen A. Whitmore.TONYPC1\Desktop\g95>dir

C:\Documents and Settings\Stephen A. Whitmore.TONYPC1\Desktop\g95>dir Volume in drive C is Local Disk Volume Serial Number is 54BB-9A94 Directory of C:\Documents and Settings\Stephen A. Whitmore.TONYPC1\Desktop\g95 <DIR> <DIR> .. bin :02a <DIR> doc 3,929,600 How to set up the G95 FORTRAN compiler fo <DIR> :01a 2009 11:35a indows.doc 16/2009 1 lib 687 README.txt 782 uninstall-g95.exe 11:02a <DIR> :01a 3 F 55,782 992,069 3,992,069 bytes 4,986,060,800 bytes free File(s) Dir(s) 5 C:\Documents and Settings\Stephen A. Whitmore.TONYPC1\Desktop\g95>

These files will match the files that the GUI shows in the g95 directory.

Once you are in the DOS command line window ... you can use the "cut" and "paste" functions to keep from having to re-type commands over and over again. ... First use the "left-Mouse" button to click the "*box*" in the upper left corner of the DIS window. Drag to "Edit/Mark"

| Pressure       21:32<br>Move       450,364 Å→-RDT&E Missiles and Space Systems - Fe<br>Opportunities.nht         See       31:39<br>Maintee       91:154,228<br>Set       GEU_simulation_panel_Joystick_input.llb         Maintee       21:39<br>Set       91:154,228<br>Set       GEU_simulation_panel_Joystick_input.llb         Maintee       21:39<br>Set       91:154,228<br>Set       GEU_simulation_panel_Joystick_input.llb         Maintee       21:37<br>Set       92:152<br>Set       92:152<br>Set       GEU_simulation_panel_Joystick_input.llb         Maintee       21:37<br>Set       92:35.20<br>Defaults       Gelt       Maintee         Defaults       Copy       Edt       Maintee       92:5<br>SetUP: Set       92:5<br>SetUP: Set         Poperdies       Paste       5.293.893<br>SetUP: Set       92:5<br>SetUP: Set       92:5<br>SetUP: Set         1:30:2008       1:479<br>SetUP: Set       1:479<br>SetUP: Set       92:5<br>SetUP: Set         1:30:2008       1:50<br>SetUP: Set       SetUP: Set       SetUP: Set         1:30:2008       1:50<br>SetUP: Set       SetUP: Set       SetUP: Set         1:30:2008       1:50<br>SetUP: Set       SetUP: Set       SetUP: Set         1:30:2008       1:50<br>SetUP: Set       SetUP: Set       SetUP: Set         1:30:2008       1:50<br>SetUP: Set       SetUP: Set       SetUP: Set      <                                                                                                    | <pre>Predore 0:347a (DIR) 450.364 A-RDT&amp;E Missiles and Space Systems - Fe<br/>Move 0pportunities.nht 5:<br/>Sie 3:13p (1):15.152.55 Datata_vtd_vgwin.zip<br/>Datata_vtd_vgwin.zip<br/>Datata_vtd_vgwin.zip<br/>Datata_vtd_vgwin.zip<br/>Makimate 2:070 (DIR) 10:51 dramwaaver_SCheckout.htm<br/>dramwaaver_SCheckout.htm<br/>dramwaaver_SCheckout.htm<br/>dramwaaver_SCheckout.htm<br/>dramwaaver_Scheckout.htm<br/>dramwaaver_Scheckout.htm<br/>dramwaaver.htm<br/>dramwaaver.htm<br/>d</pre>     | Select C:\WJ | NNT\system32\cmd.e                                                                                               | xe                       |                                                                 |
|----------------------------------------------------------------------------------------------------|----------------------------------------------------------------------------------------------------|--------------|----------------------------------------------------------------------------------------------------|--------------------------|-----------------------------------------------------------------|
| Move       Opportunities.mht       State       District       State       State                                                                                                    | Move Gyportunities.mht Sider And Gybern in the interformet and Gyportunities and Gyportunities and Gyp                                                                                                    | 🖶 Restore    | 0:47a <d<br>2:53n</d<br>                                                                                         | 1R><br>450.364           | <br>ARDT&F Missiles and Snace Sustems - Fe                      |
| Size 3:39 (19) (018) Dakota Dakota Dakota (19) (018) (018) (118) (118) (                                                                                                    | Size 3:19p (J18) Dakota Dakota Dakota (J995) Dakota Dakota Dakota Dakota Dakota Dakota Dakota Dakota (J995) Dakota Dakota Dakota Dakota (J995) Dakota Dakota (J995) Dakota Dakota Dakota Dakota Dakota (J995) Dakota (J995) Dakota Dakota (J995) Dakota Dakota (J995) Dakota (J995) Dakot                                                                                                    | Move         | Opportunitie                                                                                                    | s.mht                    | in indial missifus and space systems it                         |
| <ul> <li>Mininge</li> <li>21:8p</li> <li>(DIR)</li> <li>21:525.50</li> <li>Dakota</li> <li>Dakota</li></ul>                                                                                                    | <ul> <li>Minimize</li> <li>Minimize</li> <li>Maximize</li> <li>Maximize&lt;</li></ul>                                                                                                    | Size         | 3:19p                                                                                                    | 19,154,228               | CEV_simulation_panel_Joystick_input.llb                         |
| <ul> <li>Maximize 2:17p 21:32:32</li> <li>Maximize 2:167p (DIR) 10:11 dreanweaver_2Checkout.htm dreanweaver_2Checkout.htm dreanweaver_2checkout.htm</li></ul>                                                                                                    | <ul> <li>Maximize 2:07p (DIR) 10:011 (Direct Action of the second of the second o</li></ul>                                                                                                    | Minimize     | 2:18p <d< td=""><td>IR&gt;</td><td>Dakota<br/>Dalata wata awaina ain</td></d<>                                   | IR>                      | Dakota<br>Dalata wata awaina ain                                |
| ■ Maximize       2107       (D1R)       208.120       201.121         ■ Cose       21110       208.122       Deproduct of the set of the set of                                                                                                    | □ Maximize       2:07       (D1R)       208.52       the canner aver = 2Checkout Filtes         × Close       2:11p       3.932,214       the canner aver = 2Checkout Filtes         Edt       > Mak       3.932,214       thiver detective_order.bmp ftp:3a/21ftp.planetmirror.com/2fpub/2         Defauls       Covy Enter       P:       95       5.293.893       95         Properties       P:       P:       97.472       hua who Start.lnk       9.728.6731         1:36/2008       Scould 1       3.951.112       MTSchup exe       95         2:12.2008       Find       1.3951.112       MTSchup exe       95         1:36/2008       16:01p       5.67       Shortcut to MathType.lnk       1.304         1:36/2008       16:01p       5.67       Shortcut to MathType.lnk       1.304         1:36/2008       06:05:20p       5.61       Shortcut to Tartin to find inker.lnk         1:36/2008       06:323       1.304       Stup exe       1.304         1:36/2008       06:324       10       07.9       5.33       Shortcut to Faperhill.lnk         1:36/2008       06:330       7.427.280       Shall_Sat_SMEX_Presentation.pdf       1.37.212         1:36/2008       06:332       7.457.280       Sha                                                                                                    | _ Paratize   | 5:17p<br>2:07n                                                                                                   | 18 545,552               | Dakota_Vota_cygwin.21p<br>dweamweauew 2Checkout htm             |
| X Close1:37b2:338.520DriverDetective.oxder.hmpEdtMarkRftpx3a2f22fftp.planetmirror.com/2fpub/2DefaultsCopyEnterRPropertiesPaste1.479Java Web Start.lnk09/02/2009i SeletAll7.630.531Lunar-return.low.gbar.llb01/30/2008ftmd113.951.112MYSetup.exe02/11/2008ftmdRsccurity fixes02/11/2008ftmdfts.223.2810.urse01/30/2008ftmdfts.223.2810.urse01/30/2008ftmdfts.223.2810.urse01/30/2008ftmdfts.223.2810.urse01/30/2008ftmdfts.223.2810.urse01/30/2008ftmdfts.223.2810.urse01/30/2008ftmdfts.221001/30/2008ftmdfts.221001/30/2008ftmdfts.221001/30/2008ftmdfts.221001/30/2008ftmdfts.221001/30/2008ftmdfts.221001/30/2008fts.330fts.2012.s0001/30/2008fts.330fts.2012.s0001/30/2008fts.330fts.2012.s0001/30/2008fts.330fts.2012.s0001/30/2008fts.330fts.2012.s0001/30/2008fts.330fts.2012.s0001/30/2008fts.330fts.340.80001/30/2008fts.340.800fts.351.110001/30/2008fts.340.800fts.351.110001/30/2008fts.300.8000fts.351.1100<                                                                                                    | <pre>x Close 2:137b 2:938.529 DriverDetective.exe<br/>2:11b 2:938.529 DriverDetective.order.hmp<br/>ftp:3a:2f22fftp.planetmirror.com/2fpub/2<br/>Properties Paste 1.479 Java Web Start.lnk<br/>7.630.531 Lunar_return_low_dpar.llb<br/>13.951.112 MPSetup.exe<br/>22.11/2008 frid.<br/>415.232 setup.exe<br/>62.112/2008 frid.<br/>61.30/2008 frid.<br/>61.30/20</pre> | Maximize     | 2:07p <d< td=""><td>IR&gt;</td><td>dreamweaver_2Checkout_files</td></d<>                                         | IR>                      | dreamweaver_2Checkout_files                                     |
| X Close2211p3,932.214driver_detective_order.hmpEdtMarkRftp%3322f22fftp.planetmirror.com/2fpub/2DefaultsCopyEnter5,223.893995PropertiesPeste5.223.893995PropertiesSelect All7,630.531Lunar_return_low_qbar.llb01/30/2008Scioll13,951.12MFSetup.exe02/11/2008FindSeturity fixes02/11/2008G7:00p1.301Setup.exe01/30/200816:21pSoft Shortcut to HtnlProtector.lnk01/30/200807:20p533Shortcut to SmartFFP.lnk01/30/200809:55p506Shortcut to Undisker.lnk01/30/200809:37p412Shortcut to Undisker.lnk01/30/200809:37p412Shortcut to Undisker.lnk01/30/200809:37p7.457.280SmartFFP.lnk01/30/200809:31p7.457.280SmartFP01/30/200809:31p7.457.280SmartFP01/30/200809:32p7.457.280SmartFP01/30/200809:32p7.457.280SmartFP01/30/200809:32p7.457.280SmartFP01/30/200809:31p617.512Windows Media Player.lnk01/30/200809:32p7.457.280SmartFP01/30/200809:32p7.12Windows Media Player.lnk01/30/200800:32p7.12Windows Media Player.lnk01/30/200800:32p7.12Windows Media Player.lnk01/30/200800:32p </td <td>X Close2:11p3,932.214driver_detective_order.hmpEdkMarkR3ftp%3a22t22fftp.planetmirror.com/2fpub/2DefaultsCopyEnter8.2995PropertiesPaste5.2293.893995-minGW.exe11.301Select All7.630.531Lunar_return_low_qbar.llb01.302.2009Select All7.630.531Lunar_return_low_qbar.llb01.302.2008G7:0013.951.12M75e turner01.302.2008G7:0013.951.12M75e turner01.302.2008G7:0013.951.12M75e turner01.302.2008G7:0013.951.12M75e turner01.302.2008G7:0013.951.12M75e turner01.302.2008G7:0013.951.12M75e turner01.302.2008G7:0013.951.12M75e turner01.302.2008G7:00507Shortcut to HtnlProtector.lnk01.302.2008G9:55050753301.302.2008G9:33p54501.302.2008G9:33p7.457.20001.302.2008G9:33p7.457.20001.302.2008G9:33p7.457.20001.302.2008G9:33p7.457.20001.302.2009G9:23p41201.302.2009G9:24p617.51201.302.2009G9:35001.302.2009G9:35001.302.2009G9:35002.312.2009G9:35002.322.2009G9:35002.332G9:35002.332G9:35002.332G9:35002.3</td> <td></td> <td>1:37p</td> <td>2,938,520</td> <td>DriverDetective.exe</td>                                                                                                    | X Close2:11p3,932.214driver_detective_order.hmpEdkMarkR3ftp%3a22t22fftp.planetmirror.com/2fpub/2DefaultsCopyEnter8.2995PropertiesPaste5.2293.893995-minGW.exe11.301Select All7.630.531Lunar_return_low_qbar.llb01.302.2009Select All7.630.531Lunar_return_low_qbar.llb01.302.2008G7:0013.951.12M75e turner01.302.2008G7:0013.951.12M75e turner01.302.2008G7:0013.951.12M75e turner01.302.2008G7:0013.951.12M75e turner01.302.2008G7:0013.951.12M75e turner01.302.2008G7:0013.951.12M75e turner01.302.2008G7:0013.951.12M75e turner01.302.2008G7:00507Shortcut to HtnlProtector.lnk01.302.2008G9:55050753301.302.2008G9:33p54501.302.2008G9:33p7.457.20001.302.2008G9:33p7.457.20001.302.2008G9:33p7.457.20001.302.2008G9:33p7.457.20001.302.2009G9:23p41201.302.2009G9:24p617.51201.302.2009G9:35001.302.2009G9:35001.302.2009G9:35002.312.2009G9:35002.322.2009G9:35002.332G9:35002.332G9:35002.332G9:35002.3                                                                                                    |              | 1:37p                                                                                                    | 2,938,520                | DriverDetective.exe                                             |
| EditMarkPropertiesDefaultsCopyEnterPropertiesPaste1,479Java Web Start.lnk1,479Java Web Start.lnk1,479Java Web Start.lnk2/11/2008Sroll11,30/2008Find2/11/2008Find3/30/200897:50111,30/200897:50111,30/200897:50111,30/200897:50111,30/200897:50111,30/200897:52111,30/200897:52111,30/200897:52111,30/200897:52911,30/200897:52911,30/2008 <td>EditMarkGITP2/32/27/271TP.planetmiPPOP.COm221puB22DefaultsCopyEnterR)g95PropertiesPaste1,479Java Web Start.lnkG9/02/2009Select All7.638 (531 Lunar-return-low_qbar.llbG1/30/2008FindG3sccurity fixesG2/11/2008FindG3sccurity fixesG2/11/2008G1:001567 Shortcut to HtmlProtector.lnkG1/30/2008G1:011567 Shortcut to MathType.lnkG1/30/2008G1:012567 Shortcut to NathType.lnkG1/30/2008G1:012567 Shortcut to NathType.lnkG1/30/2008G1:321p567 Shortcut to SmartFIP.lnkG1/30/2008G1:32p561 Shortcut to SmartFIP.lnkG1/30/2008G2:32p7.457.263 Snall_Sat_SME2_Presentation.pdfG7/31/2008G2:33p7.457.212 Windows Media Player.lnkG1/30/2008G1:31p7.212 Vindows2000-KB958687-x86-ENU.EXEG2/22/2009G7:24p617.212 Windows2000-KB958687-x86-ENU.EXEG2/2009G7:24p617.212 Windows2000-KB958687-x86-ENU.EXEG2/2009G7:24p617.512 Windows2000-KB958687-x86-ENU.EXEG2/2009G7:24p617.512 Windows2000-KB958687-x86-ENU.EXEG2/2009G2:32p94.466.839 bytesG7Dir(s)4.986.606.800 bytes freeC:\Documents and Settings\Stephen A. Whitmore.TONYPC1\Desktop\g95G1/6200911:35aJIBG9/16/200911:35aJIBG9/16/200911:35a3.929.600 How to set up the G95 FORTRAN compiler f&lt;</td> <td>X Close</td> <td>2:11p</td> <td>3,932,214</td> <td>driver_detective_order.bmp</td>                                                                                                    | EditMarkGITP2/32/27/271TP.planetmiPPOP.COm221puB22DefaultsCopyEnterR)g95PropertiesPaste1,479Java Web Start.lnkG9/02/2009Select All7.638 (531 Lunar-return-low_qbar.llbG1/30/2008FindG3sccurity fixesG2/11/2008FindG3sccurity fixesG2/11/2008G1:001567 Shortcut to HtmlProtector.lnkG1/30/2008G1:011567 Shortcut to MathType.lnkG1/30/2008G1:012567 Shortcut to NathType.lnkG1/30/2008G1:012567 Shortcut to NathType.lnkG1/30/2008G1:321p567 Shortcut to SmartFIP.lnkG1/30/2008G1:32p561 Shortcut to SmartFIP.lnkG1/30/2008G2:32p7.457.263 Snall_Sat_SME2_Presentation.pdfG7/31/2008G2:33p7.457.212 Windows Media Player.lnkG1/30/2008G1:31p7.212 Vindows2000-KB958687-x86-ENU.EXEG2/22/2009G7:24p617.212 Windows2000-KB958687-x86-ENU.EXEG2/2009G7:24p617.212 Windows2000-KB958687-x86-ENU.EXEG2/2009G7:24p617.512 Windows2000-KB958687-x86-ENU.EXEG2/2009G7:24p617.512 Windows2000-KB958687-x86-ENU.EXEG2/2009G2:32p94.466.839 bytesG7Dir(s)4.986.606.800 bytes freeC:\Documents and Settings\Stephen A. Whitmore.TONYPC1\Desktop\g95G1/6200911:35aJIBG9/16/200911:35aJIBG9/16/200911:35a3.929.600 How to set up the G95 FORTRAN compiler f<                                                                                                    | X Close      | 2:11p                                                                                                    | 3,932,214                | driver_detective_order.bmp                                      |
| Defaults<br>PropertiesCopy<br>PasteEnter<br>Paste995<br>5.293.893<br>955-MinGU.exe<br>1.479995-MinGU.exe<br>Java Web Start.Ink<br>.147910.400<br>10.400Security<br>Find1.479<br>13.951.112Misetup.exe<br>security fixes<br>security fixes<br>13.951.11211.401<br>11.402Find<br>Find13.951.112Misetup.exe<br>security fixes<br>security fixes<br>1.30111.402<br>11.400Find<br>Find13.951.112Misetup.exe<br>security fixes<br>security fixes<br>security fixes<br>security fixes<br>security fixes<br>security fixes<br>security.Fixes<br>security.Fixes<br>sec                                                                                                    | Defauls<br>PropertiesCopy<br>PasteEnter<br>Paste995<br>\$5.293.893 995-MinGW.exe<br>1.479995-MinGW.exe<br>Java Web Start.lnk<br>scurity fixes<br>scurity fixes<br>scurity fixes<br>scurity fixes<br>413.951.112MSSetup.exe<br>scurity fixes<br>scurity fixes<br>scurity fixes<br>scurity fixes<br>scurity fixes<br>scurity fixes<br>scurity fixes<br>scurity fixes<br>scurity fixes<br>scurity fixes<br>scurity fixes<br>scurity fixes<br>hd.2008 07:00p13.951.112<br>MSSetup.exe<br>scurity fixes<br>scurity fixes<br>fixes<br>fixes<br>fixes<br>fixes<br>fixes<br>fixes<br>fixes<br>fixes<br>fixes<br>fixes<br>fixes<br>fixes<br>fixes<br>fixes<br>fixes<br>fixes<br>fixes<br>fixes<br>fixes<br>fixes<br>fixes<br>fixes<br>fi                                                                                                    | Edit         | 🕨 Mark 🛛 🖊                                                                                                    | к>                       | ftp%3a%2f%2fftp.planetm1rror.com%2fpub%2                        |
| PropertiesPaste5.293.893 gP5-MinGW.exe07/02/2007Select All7.630.53111/30/2008Stroll7.630.53111/2017Stroll13.951.11202/11/2008Stroll7.630.53101/30/2008G7:0013.951.11201/30/2008G7:0013.951.11201/30/2008G7:0013.951.11201/30/2008G7:0013.951.11201/30/2008G7:0015.732.23201/30/2008G7:0056701/30/2008G7:0056701/30/2008G7:0056701/30/2008G7:0056701/30/2008G7:3056701/30/2008G7:3056701/30/2008G7:3056701/30/2008G7:3056701/30/2008G7:3056701/30/2008G7:3056701/30/2008G7:3056701/30/2008G7:3056701/30/2008G7:3056701/30/2008G7:307.457.20001/30/2008G7:307.457.20001/30/2008G7:307.457.20001/30/2008G7:307.457.20001/30/2008G7:307.457.20001/30/2008G7:307.457.20001/30/2008G7:307.457.20001/30/2008G7:307.457.20001/30/2008G7:307.457.20001/30/2008G7:307.457.20001/30/2008G7:307.456.83901/30/2008G7:30G7:30.200<                                                                                                    | Properties         Paste         5.293.893 g/95-WinGU.exe           1.479 JAua Web Start.Ink         5.493.893 g/95-WinGU.exe           1.480.2008 i         5.601           21.272008 i         5.611           21.27208 i         Find           21.27208 i         Find           21.27208 i         Find           21.27208 i         Find           21.27208 i         Find           21.37208 i         Find           21.37208 i         Find           22.37         7.457.288 Snall.Sat_SHEX Presentation.pdf           21.372.2008 i         Find           22.412.2008 i         Find     <                                                                                                    | Defaults     | Copy Enter                                                                                                    | R>                       | q95                                                             |
| <pre>i, 479 Java Web Start.Ink<br/>7,639,531 Lumarcturn_low_gbar.llb<br/>01/30/2008<br/>02/11/2008<br/>02/11/2008<br/>02/11/2008<br/>02/11/2008<br/>01/30/2008<br/>01/30/2008<br/>0</pre>                                                                                                    | 1.479       Java Web Start.Ink         07/02/2009       Scient All       7,639,531       Lumar_ptum_low_gbar.llb         01/30/2008       Scient All       13,951,112       MPSetup.exe         02/11/2/008       Find       Bl       sccurity fixes         01/30/2008       09:009       13.951,112       MPSetup.exe         01/30/2008       09:009       1.307:009       1.307:008         01/30/2008       09:009       567       Shortcut to HmlProtector.lnk         01/30/2008       09:509       567       Shortcut to OmniPage.lnk         01/30/2008       09:509       518       Shortcut to SmartFIP.Ink         01/30/2008       09:309       412       Shortcut to Undisker.Ink         01/30/2008       09:309       412       Shortcut to Undisker.Ink         01/30/2008       09:309       7,457,280       Shall_Sat_SHEX Presentation.pdf         01/30/2008       10:310       7,457,280       Shall_Sat_SHEX Presentation.pdf         01/30/2008       10:310       7,457,280       Shall_Sat_SHEX Presentation.pdf         01/30/2008       10:307       94,466,839       hytes         01/23/2009       10:46,839       hytes       Free         C:\Documents and Settings\Stephen A. Whitmore.TONYPC                                                                                                    | Properties   | Paste                                                                                                    | 5,293,893                | g95-MinGW.exe                                                   |
| 09742/2009       1200444       7,530,531       Lunar_peturn_low_gpar.11b         01740/2008       13,951,112       MPSetup.exe         02741/2008       Find       82         01740/2008       07:00       1.301       Setup.exe         01740/2008       07:00       1.301       Setup.exe         01730/2008       09:10       567       Shortcut to HtmlProtector.lnk         01730/2008       10:21p       567       Shortcut to Mathlype.lnk         01730/2008       10:07p       533       Shortcut to Mathlype.lnk         01730/2008       10:07p       533       Shortcut to Mathlype.lnk         01730/2008       09:30p       412       Shortcut to SmartFTP.lnk         01730/2008       09:33p       7.457,263       Snall_Sat_SMEX_Presentation.pdf         07741/2008       02:33p       7.457,280       Snall_Sat_SMEX_Presentation.pdf         01/30/2008       07:24p       617,512       Windows 2000-RB958687-x86-ENU_EXE         01/23/2009       07:24p       617,512       Windows 2000-RB958687-x86-ENU_EXE         01/23/2009       07:24p       617,512       Windows 2000-RB958687-x86-ENU_EXE         01/23/2009       07:24p       617,512       Windows 2000-RB958687-x86-ENU_EXE         02 <td>09702/2009 i Scrid 13,951 Lunar_peturn_low_gpar.llb<br/>01/30/2008 i Scrid 13,951,112 MPSetup.exe<br/>02/12/2008 i Find R<br/>415,232 setup.exe<br/>01/30/2008 10:01p 567 Shortcut to HtmlProtector.lnk<br/>01/30/2008 10:01p 567 Shortcut to Mathlype.lnk<br/>01/30/2008 10:01p 576 Shortcut to OmniPage.lnk<br/>01/30/2008 09:58p 576 Shortcut to OmniPage.lnk<br/>01/30/2008 09:58p 576 Shortcut to SmartFTP.lnk<br/>01/30/2008 09:39p 412 Shortcut to SmartFTP.lnk<br/>01/30/2008 09:39p 7,457,280 Small_sat_SMEX_Presentation.pdf<br/>07/31/2008 02:33p 7,457,280 Small_sat_SMEX_Presentation.pdf<br/>07/31/2008 02:34p 10.07721 Windows Media Playper.lnk<br/>01/23/2008 02:34p 4.466,839 bytes<br/>7 Dir(s) 4,986,606.800 bytes free<br/>C:\Documents and Settings\Stephen A. Whitmore.TONYPC1\Desktop\g95<br/>C:\Documents and Settings\Stephen A. Whitmore.TONYPC1\Desktop\g95<br/>C:\Documents and Settings\Stephen A. Whitmore.TONYPC1\Desktop\g95<br/>Directory of C:\Documents and Settings\Stephen A. Whitmore.TONYPC1\Desktop\g95<br/>Directory of C:\Documents and Settings\Stephen A. Whitmore.TONYPC1\Desktop\g95<br/>09/16/2009 11:35a (DIR)<br/>09/16/2009 11:35a (DIR)<br/>09/16/2009 11:35a (DIR)<br/>09/16/2009 11:35a (DIR)<br/>09/16/2009 11:02a (DIR)<br/>09/16/2009 11:02a (DIR)<br/>09/16/2009 11:03a (DIR)<br/>09/16/2009 11:05a (DIR)<br/>09/16/2009 11:05a (JIR)<br/>09/16/2009 11:05a (JIR)<br/>09/16/2009 11:05a (JIR)<br/>09/16/2009 11:05a (JIR)<br/>09/16/2009 11:05a (JIR)<br/>09/16/2009 11:05a (JIR)<br/>09/16/2009 11:05a (JIR)<br/>09/16/2009 11:06a 5.782 uninstall-g95.exe<br/>3 File(s) 3.922.669 bytes<br/>5 Dir(s) 4.986,060,800 bytes free<br/>C:\Documents and Settings\Stephen A. Whitmore.TONYPC1\Desktop\g95</td> <td>00,00,0000</td> <td>Select All</td> <td>1,479</td> <td>Java Web Start.lnk</td> | 09702/2009 i Scrid 13,951 Lunar_peturn_low_gpar.llb<br>01/30/2008 i Scrid 13,951,112 MPSetup.exe<br>02/12/2008 i Find R<br>415,232 setup.exe<br>01/30/2008 10:01p 567 Shortcut to HtmlProtector.lnk<br>01/30/2008 10:01p 567 Shortcut to Mathlype.lnk<br>01/30/2008 10:01p 576 Shortcut to OmniPage.lnk<br>01/30/2008 09:58p 576 Shortcut to OmniPage.lnk<br>01/30/2008 09:58p 576 Shortcut to SmartFTP.lnk<br>01/30/2008 09:39p 412 Shortcut to SmartFTP.lnk<br>01/30/2008 09:39p 7,457,280 Small_sat_SMEX_Presentation.pdf<br>07/31/2008 02:33p 7,457,280 Small_sat_SMEX_Presentation.pdf<br>07/31/2008 02:34p 10.07721 Windows Media Playper.lnk<br>01/23/2008 02:34p 4.466,839 bytes<br>7 Dir(s) 4,986,606.800 bytes free<br>C:\Documents and Settings\Stephen A. Whitmore.TONYPC1\Desktop\g95<br>C:\Documents and Settings\Stephen A. Whitmore.TONYPC1\Desktop\g95<br>C:\Documents and Settings\Stephen A. Whitmore.TONYPC1\Desktop\g95<br>Directory of C:\Documents and Settings\Stephen A. Whitmore.TONYPC1\Desktop\g95<br>Directory of C:\Documents and Settings\Stephen A. Whitmore.TONYPC1\Desktop\g95<br>09/16/2009 11:35a (DIR)<br>09/16/2009 11:35a (DIR)<br>09/16/2009 11:35a (DIR)<br>09/16/2009 11:35a (DIR)<br>09/16/2009 11:02a (DIR)<br>09/16/2009 11:02a (DIR)<br>09/16/2009 11:03a (DIR)<br>09/16/2009 11:05a (DIR)<br>09/16/2009 11:05a (JIR)<br>09/16/2009 11:05a (JIR)<br>09/16/2009 11:05a (JIR)<br>09/16/2009 11:05a (JIR)<br>09/16/2009 11:05a (JIR)<br>09/16/2009 11:05a (JIR)<br>09/16/2009 11:05a (JIR)<br>09/16/2009 11:06a 5.782 uninstall-g95.exe<br>3 File(s) 3.922.669 bytes<br>5 Dir(s) 4.986,060,800 bytes free<br>C:\Documents and Settings\Stephen A. Whitmore.TONYPC1\Desktop\g95                                                                                                    | 00,00,0000   | Select All                                                                                                    | 1,479                    | Java Web Start.lnk                                              |
| 11.200710.200710.200712.212/2008Find415.23212.212/200861.30112.212/200810.200812.212/200810.201712.212/200810.201712.212/200810.201712.212/200810.201712.212/200810.201712.212/200810.201712.212/200810.201712.212/200810.201712.212/200810.201712.21250712.21250712.212 <td< td=""><td><pre>Alt 12 2003 Alt 12 Alt 12</pre></td><td>07/02/2009</td><td>Govell</td><td>7,630,531</td><td>MPSeturn_low_qpar.llb</td></td<>                                                                                                    | <pre>Alt 12 2003 Alt 12 Alt 12</pre>                                                                                                    | 07/02/2009   | Govell                                                                                                    | 7,630,531                | MPSeturn_low_qpar.llb                                           |
| 12/21/2008       1100                                                                                                    | <pre>f2212/2008 d f100<br/>f1/30/2008 d7:60p f1.301 Setup.exe<br/>f1/30/2008 d10:01p 557 Shortcut to HtmlProtector.lnk<br/>f1/30/2008 d10:01p 557 Shortcut to OmniPage.lnk<br/>f1/30/2008 d0:50p 518 Shortcut to SmartFTP.lnk<br/>f1/30/2008 d0:50p 518 Shortcut to SmartFTP.lnk<br/>f1/30/2008 d0:50p 518 Shortcut to SmartFTP.lnk<br/>f1/30/2008 d0:50p 518 Shortcut to Undisker.lnk<br/>f1/30/2008 d0:50p 7457,268 Small_Sat_SMEX_Presentation.pdf<br/>f7/31/2008 d0:31p 7.457,268 Small_Sat_SMEX_Presentation.pdf<br/>f1/30/2008 d0:50p 617.512 Windows Media Player.lnk<br/>f1/30/2008 d0:50p 7457,268 Small_Sat_SMEX_Presentation.pdf<br/>f1/30/2008 d0:31p 7.457,268 Small_Sat_SMEX_Presentation.pdf<br/>f1/30/2008 d0:50p 617.512 Windows Media Player.lnk<br/>f1/23/2009 d7:24p 617.512 Windows Media Player.lnk<br/>f1/23/2009 d7:24p 617.512 Windows Media Player.lnk<br/>f1/23/2009 d7:50 94,466,839 bytes<br/>7 Dir(s) 4,986,060,800 bytes free<br/>C:\Documents and Settings\Stephen A. Whitmore.TONYPC1\Desktop\g95<br/>C:\Documents and Settings\Stephen A. Whitmore.TONYPC1\Desktop\g95<br/>Directory of C:\Documents and Settings\Stephen A. Whitmore.TONYPC1\Desktop\g95<br/>d9/16/2009 11:35a (DIR)<br/>69/16/2009 11:35a (DIR)<br/>69/16/2009 11:35a 3,229,600 How to set up the G95 FORTRAN compiler f<br/>windows.doc<br/>09/16/2009 11:02a (DIR) bin<br/>69/16/2009 11:02a (DIR) bin<br/>60/16/2009 11:02a (DIR) bin<br/>60/16/2009 11:02a (DIR) bin<br/>60/16/2009 11:02a (DIR) bin<br/>60/16/2009 11:02a (DIR) bin<br/>60/16/2009 11:02a (DIR) bin<br/>60/16/2009 11:02a (DIR) bi</pre>                                                                                                    | 02/11/2008   | puruii                                                                                                    | R>                       | security fixes                                                  |
| <pre>11.30/2008 07:00p 1.301 Setup.ini<br/>01.30/2008 10:21p 567 Shortcut to HtmlProtector.lnk<br/>01.30/2008 10:21p 567 Shortcut to MathType.lnk<br/>01.30/2008 09:58p 568 Shortcut to MathType.lnk<br/>01.30/2008 09:59p 568 Shortcut to PageHill.lnk<br/>01.30/2008 09:39p 412 Shortcut to Undisker.lnk<br/>07/31/2008 02:34p 10.075.263 Small.Sat.SMEX_Presentation.pdf<br/>07/31/2008 02:33p 7.457.280 Small.Sat.SMEX_Presentation.pdf<br/>07/31/2008 02:32p 617.512 Windows Media Player.lnk<br/>01/23/2009 07:24p 617.512 Windows 2000-KB958687-x86-ENU.EXE<br/>22 File(s) 94.466.839 bytes<br/>7 Dir(s) 4.986.060.800 bytes free<br/>C:\Documents and Settings\Stephen A. Whitmore.TONYPC1\Desktop\g95<br/>C:\Documents and Settings\Stephen A. Whitmore.TONYPC1\Desktop\g95<br/>Directory of C:\Documents and Settings\Stephen A. Whitmore.TONYPC1\Desktop\g95<br/>Directory of C:\Documents and Settings\Stephen A. Whitmore.TONYPC1\Desktop\g95<br/>09/16/2009 11:35a (DIR) .<br/>09/16/2009 11:35a (DIR) .<br/>09/16/2009 11:35a 3.929.600 How to set up the G95 FORTRAN compiler f<br/>windows.doc<br/>09/16/2009 11:35a (DIR) .<br/>09/16/2009 11:01a (DIR) doc<br/>09/16/2009 11:01a 55,782 uninstall-g95.exe<br/>3 File(s) 3.992.069 bytes free<br/>C:\Documents and Settings\Stephen A. Whitmore.TONYPC1\Desktop\g95<br/>OF 11:02a (DIR) 1:01a 55,782 uninstall-g95.exe<br/>3 File(s) 3.992.069 bytes free</pre>                                                                                                    | 01/20/2008       07:00p       1.301       Setup.ini         01/20/2008       10:10p       567       Shortcut to HtmlProtector.lnk         01/20/2008       10:21p       567       Shortcut to MathType.lnk         01/20/2008       10:07p       533       Shortcut to PageMill.lnk         01/20/2008       09:58p       596       Shortcut to PageMill.lnk         01/20/2008       09:59p       561       Shortcut to Undisker.lnk         01/20/2008       02:34p       10.075.263       Small Sat_SMEX Presentation.pdf         07/31/2008       02:37p       7.475.220       Small Sat_SMEX Presentation.pdf         07/31/2008       02:37p       7.475.220       Small Sat_SMEX Presentation.pdf         07/31/2008       02:37p       7.475.220       Small Sat_SMEX Presentation.pdf         07/31/2008       02:37p       7.475.220       Small Sat_SMEX Presentation.pdf         07/31/2008       02:37p       7.4466.839       bytes         01/23/2009       07:24p       617.512       Windows Media Player.lnk         01/23/2009       07:54p       617.512       Windows Media Player.lnk         01/23/2009       07:6200       10:55       757       10:50         01/23/2009       07:524p       617.512                                                                                                    | 02/12/2008   | Hind                                                                                                    | 415,232                  | setup.exe                                                       |
| <pre>b1/30/2008 10:01p 567 Shortcut to MathType.Ink<br/>01/30/2008 10:21p 567 Shortcut to MathType.Ink<br/>01/30/2008 09:58p 596 Shortcut to PageMill.Ink<br/>01/30/2008 09:59p 561 Shortcut to PageMill.Ink<br/>01/30/2008 09:39p 412 Shortcut to SmartFTP.Ink<br/>07/31/2008 02:34p 10.075,263 Small_Sat_SMEX_Presentation.pdf<br/>07/31/2008 02:34p 7.457,280 Small_Sat_SMEX_Presentation.ppt<br/>01/30/2008 07:24p 617.512 Windows Media Player.Ink<br/>01/20/2008 07:24p 617.512 Windows 2000-KB958687-x86-ENU.EXE<br/>22 File(s) 94.466.839 bytes<br/>7 Dir(s) 4.986.060.800 bytes free<br/>C:\Documents and Settings\Stephen A. Whitmore.TONYPC1\Desktop\g95<br/>C:\Documents and Settings\Stephen A. Whitmore.TONYPC1\Desktop\g95<br/>C:\Documents and Settings\Stephen A. Whitmore.TONYPC1\Desktop\g95<br/>Directory of C:\Documents and Settings\Stephen A. Whitmore.TONYPC1\Desktop\g95<br/>09/16/2009 11:35a (DIR) .<br/>09/16/2009 11:35a (DIR) .<br/>09/16/2009 11:35a 3.929,600 How to set up the G95 FORTRAN compiler f<br/>Windows.doc<br/>09/16/2009 11:02a (DIR) in<br/>09/16/2009 11:02a (DIR) in<br/>00/16/2009 11:02a (DIR</pre>                                                                                                    | <pre>b1/30/2008 10:01p 50? Shortcut to MathType.Ink<br/>61/30/2008 10:12p 59? Shortcut to MathType.Ink<br/>61/30/2008 09:58p 596 Shortcut to MathType.Ink<br/>61/30/2008 09:59p 561 Shortcut to SmartFTP.Ink<br/>61/30/2008 09:39p 412 Shortcut to SmartFTP.Ink<br/>61/30/2008 09:39p 7.457.208 Small_Sat_SMEX_Presentation.pdf<br/>67/31/2008 02:33p 7.457.208 Small_Sat_SMEX_Presentation.pdf<br/>67/31/2008 02:33p 7.457.208 Small_Sat_SMEX_Presentation.pdf<br/>61/30/2008 10:31p 721 Windows Media Player.Ink<br/>61/23/2009 07:24p 617.512 Windows2000-KB958687-x86-ENU.EXE<br/>22 File(s) 94.466.839 bytes<br/>7 Dir(s) 4.986.060.800 bytes free<br/>C:\Documents and Settings\Stephen A. Whitmore.TONYPC1\Desktop\g95<br/>C:\Documents and Settings\Stephen A. Whitmore.TONYPC1\Desktop\g95<br/>C:\Documents and Settings\Stephen A. Whitmore.TONYPC1\Desktop\g95<br/>Directory of C:\Documents and Settings\Stephen A. Whitmore.TONYPC1\Desktop\g95<br/>09/16/2009 11:35a (DIR) .<br/>09/16/2009 11:35a (DIR) .<br/>09/16/2009 11:35a 3.929.600 How to set up the G95 FORTRAN compiler f<br/>windows.doc<br/>09/16/2009 11:35a 3.929.600 How to set up the G95 FORTRAN compiler f<br/>Windows.doc<br/>09/16/2009 11:02a (DIR) hin<br/>09/16/2009 11:02a (DIR) hin<br/>00/10/10/10/10/10/10/10/10/10/10/10/10/1</pre>                                                                                                    | 01/30/2008   | 07:00p                                                                                                    | 1,301                    | Setup.ini                                                       |
| <pre>bi/30/2008 09:58p 506 Shortcut to OmniPage.Ink<br/>01/30/2008 09:58p 556 Shortcut to OmniPage.Ink<br/>01/30/2008 09:59p 551 Shortcut to SmartFP.Ink<br/>01/30/2008 09:39p 412 Shortcut to SmartFP.Ink<br/>07/31/2008 09:39p 7.457,280 Small_Sat_SMEX_Presentation.pdf<br/>07/31/2008 02:33p 7.457,280 Small_Sat_SMEX_Presentation.pdf<br/>07/31/2008 02:33p 7.457,280 Small_Sat_SMEX_Presentation.pdf<br/>07/31/2008 07:34p 617.512 Windows Media Player.Ink<br/>01/23/2009 07:24p 617.512 Windows 2000-KB958687-x86-ENU.EXE<br/>22 File(s) 94.466.839 bytes<br/>7 Dir(s) 4.986.060.800 bytes free<br/>C:\Documents and Settings\Stephen A. Whitmore.TONYPC1\Desktop\cd<br/>C:\Documents and Settings\Stephen A. Whitmore.TONYPC1\Desktop\g95<br/>C:\Documents and Settings\Stephen A. Whitmore.TONYPC1\Desktop\g95<br/>Directory of C:\Documents and Settings\Stephen A. Whitmore.TONYPC1\Desktop\g95<br/>09/16/2009 11:35a (DIR)<br/>09/16/2009 11:35a (DIR)<br/>09/16/2009 11:35a (DIR)<br/>09/16/2009 11:35a (DIR)<br/>09/16/2009 11:35a (DIR)<br/>09/16/2009 11:35a (DIR)<br/>09/16/2009 11:35a (DIR)<br/>09/16/2009 11:35a (DIR)<br/>09/16/2009 11:35a (DIR)<br/>09/16/2009 11:01a (S.782 uninstall-g95.exe<br/>3 File(s) 3.992.060 How to set up the G95 FORTRAN compiler f<br/>Windows.doc<br/>09/16/2009 11:08a (DIR) 1ib<br/>09/16/2009 11:08a (DIR) 1ib<br/>09/16/2009 11:08a (DIR)</pre>                                                                                                    | <pre>B1/30/2008 09:58p 596 Shortcut to OmniPage.Ink<br/>01/30/2008 08:50p 596 Shortcut to OmniPage.Ink<br/>01/30/2008 08:50p 561 Shortcut to SmartFTP.Ink<br/>01/30/2008 08:50p 412 Shortcut to SmartFTP.Ink<br/>01/30/2008 08:50p 7.457,263 Small_Sat_SMEX_Presentation.pdf<br/>07/31/2008 02:33p 7.457,280 Small_Sat_SMEX_Presentation.pdf<br/>07/31/2008 02:33p 7.457,280 Small_Sat_SMEX_Presentation.pdf<br/>01/30/2008 07:24p 617.512 Windows Media Player.Ink<br/>01/23/2009 07:24p 617.512 Windows 2000-KB958687-x86-ENU.EXE<br/>22 File(s) 94.466.839 bytes<br/>7 Dir(s) 4.986.060.800 bytes free<br/>C:\Documents and Settings\Stephen A. Whitmore.TONYPC1\Desktop\cd<br/>C:\Documents and Settings\Stephen A. Whitmore.TONYPC1\Desktop\g95<br/>C:\Documents and Settings\Stephen A. Whitmore.TONYPC1\Desktop\g95<br/>Directory of C:\Documents and Settings\Stephen A. Whitmore.TONYPC1\Desktop\g95<br/>09/16/2009 11:35a (DIR)<br/>09/16/2009 11:35a (DIR)<br/>09/16/2009 11:35a (DIR)<br/>09/16/2009 11:35a 3.922,600 How to set up the G95 FORTRAN compiler f<br/>Windows.doc<br/>09/16/2009 11:02a (DIR) in<br/>09/16/2009 11:02a (DIR) in<br/>00/16/2009 11:02a (DIR) in<br/>00/16/2009 11:02a (DIR) in<br/>00/16/2009 11:02a (DIR) in<br/>00/16/2009 11:02a (DIR) in<br/>00/16/2009 11:02a (DIR) in<br/>00/16/</pre>                                                                                                    | 01/30/2008   | 10:01p                                                                                                    | 567                      | Shortcut to HtmlProtector.lnk                                   |
| <pre>G1/30/2008 16:07p 533 Shortcut to PageMill.Ink<br/>B1/30/2008 09:50p 561 Shortcut to SmartFTP.Ink<br/>B1/30/2008 09:39p 412 Shortcut to Undisker.Ink<br/>07/31/2008 09:33p 7.457.280 Small_Sat_SMEX_Presentation.pdf<br/>07/31/2008 09:33p 7.457.280 Small_Sat_SMEX_Presentation.pdf<br/>07/31/2008 09:33p 7.457.280 Small_Sat_SMEX_Presentation.pdf<br/>01/30/2008 09:33p 7.457.280 Small_Sat_SMEX_Presentation.pdf<br/>01/30/2008 09:33p 7.457.280 Small_Sat_SMEX_Presentation.pdf<br/>01/30/2008 09:33p 7.457.280 Small_Sat_SMEX_Presentation.pdf<br/>01/30/2008 09:33p 7.457.280 Small_Sat_SMEX_Presentation.pdf<br/>01/30/2008 09:33p 7.457.280 Small_Sat_SMEX_Presentation.pdf<br/>01/30/2008 09:32p 7.457.280 Small_Sat_SMEX_Presentation.pdf<br/>01/30/2009 07:24p 617.512 Windows2000-KB958687-x86-ENU.EXE<br/>22 File(s) 94.466.839 bytes<br/>7 Dir(s) 4.986.060.800 bytes free<br/>C:\Documents and Settings\Stephen A. Whitmore.TONYPC1\Desktop\g95<br/>C:\Documents and Settings\Stephen A. Whitmore.TONYPC1\Desktop\g95<br/>C:\Documents and Settings\Stephen A. Whitmore.TONYPC1\Desktop\g95<br/>dir<br/>Uolume in drive C is Local Disk<br/>Uolume Serial Number is 54BB-9A94<br/>Directory of C:\Documents and Settings\Stephen A. Whitmore.TONYPC1\Desktop\g95<br/>09/16/2009 11:35a (DIR) .<br/>09/16/2009 11:35a (DIR) .<br/>09/16/2009 11:35a 3.9229.660 How to set up the G95 FORTRAN compiler f<br/>Windows.doc<br/>09/16/2009 11:02a (DIR) lib<br/>09/16/2009 11:02a (DIR) lib<br/>09/16/2009 11:04a 55.782 uninstall-g95.exe<br/>3 File(s) 3.992.067 bytes<br/>5 Dir(s) 4.986.060.800 bytes free<br/>C:\Documents and Settings\Stephen A. Whitmore.TONYPC1\Desktop\g95<br/></pre>                                                                                                    | <pre>61/38/2008 16:07p 533 Shortcut to PageMill.Ink<br/>01/38/2008 09:39p 561 Shortcut to SmartFIP.Ink<br/>01/38/2008 09:39p 10.075,263 Small_Sat_SMEX_Presentation.pdf<br/>07/31/2008 09:33p 7.457,280 Small_Sat_SMEX_Presentation.pdf<br/>07/31/2008 09:33p 7.457,280 Small_Sat_SMEX_Presentation.pdf<br/>07/31/2008 09:33p 7.457,280 Small_Sat_SMEX_Presentation.pdf<br/>07/31/2008 09:33p 7.457,280 Small_Sat_SMEX_Presentation.pdf<br/>07/31/2008 09:33p 7.457,280 Small_Sat_SMEX_Presentation.pdf<br/>07/31/2008 09:33p 7.457,280 Small_Sat_SMEX_Presentation.pdf<br/>07/31/2008 09:33p 7.457,280 Small_Sat_SMEX_Presentation.pdf<br/>07/31/2008 09:33p 7.457,280 Small_Sat_SMEX_Presentation.pdf<br/>07/31/2008 09:33p 7.457,280 Small_Sat_SMEX_Presentation.pdf<br/>07/31/2008 09:33p 7.457,280 Small_Sat_SMEX_Presentation.pdf<br/>01/23/2009 07:24p 617.512 Windows2000-KB958687-x86-ENU.EXE<br/>22 File(s) 94.466.839 bytes<br/>7 Dir(s) 4,986.060.800 bytes free<br/>C:\Documents and Settings\Stephen A. Whitmore.TONYPC1\Desktop\g95<br/>C:\Documents and Settings\Stephen A. Whitmore.TONYPC1\Desktop\g95<br/>dir<br/>Uolume for drive C is Local Disk<br/>Uolume Serial Number is 54BB-9A94<br/>Directory of C:\Documents and Settings\Stephen A. Whitmore.TONYPC1\Desktop\g95<br/>09/16/2009 11:35a (DIR) .<br/>09/16/2009 11:35a (DIR) .<br/>09/16/2009 11:35a 3.929,600 How to set up the G95 FORTRAN compiler f<br/>Windows.doc<br/>09/16/2009 11:02a (DIR) lib<br/>09/16/2009 11:02a (DIR) lib<br/>09/16/2009 11:02a (DIR) lib<br/>09/16/2009 11:02a (DIR) lib<br/>09/16/2009 11:04a 55,782 uninstall-g95.exe<br/>3 File(s) 3.992.069 bytes<br/>5 Dir(s) 4,986,060,800 bytes free<br/>C:\Documents and Settings\Stephen A. Whitmore.TONYPC1\Desktop\g95</pre>                                                                                                    | 01/30/2008   | 10-21p<br>09:58n                                                                                                 | 507                      | Shortcut to OmniPage, lnk                                       |
| <pre>61/30/2008 08:500 561 Shortcut to SmartFTP.lnk<br/>01/30/2008 09:39p 412 Shortcut to Undisker.lnk<br/>07/31/2008 02:33p 7,457,280 Small_Sat_SMEX_Presentation.pdf<br/>07/31/2008 10:31p 7,457,280 Small_Sat_SMEX_Presentation.pt<br/>01/30/2008 10:31p 7,457,280 Small_Sat_SMEX_Presentation.pt<br/>01/30/2008 10:31p 7,457,280 Small_Sat_SMEX_Presentation.pt<br/>01/30/2008 10:31p 7,457,280 Small_Sat_SMEX_Presentation.pt<br/>01/30/2008 10:320 97:24p 617.512 Windows2000-KB958687-x86-ENU.EXE<br/>22 File(s) 94,466.839 bytes<br/>7 Dir(s) 4,986,660,8000 bytes free<br/>C:\Documents and Settings\Stephen A. Whitmore.TONYPC1\Desktop\cd<br/>C:\Documents and Settings\Stephen A. Whitmore.TONYPC1\Desktop\g95<br/>C:\Documents and Settings\Stephen A. Whitmore.TONYPC1\Desktop\g95<br/>dir<br/>Uolume in drive C is Local Disk<br/>Volume Serial Number is 54BB-9894<br/>Directory of C:\Documents and Settings\Stephen A. Whitmore.TONYPC1\Desktop\g95<br/>09/16/2009 11:35a (DIR) .<br/>09/16/2009 11:35a (DIR) .<br/>09/16/2009 11:35a 3,9229,660 How to set up the G95 FORTRAN compiler fr<br/>Windows.doc<br/>09/16/2009 11:00a (DIR) lib<br/>09/16/2009 11:00a 55,782 uninstall-g95.exe<br/>3 File(s) 3,992,069 bytes free<br/>C:\Documents and Settings\Stephen A. Whitmore.TONYPC1\Desktop\g95<br/>20/16/2009 11:00a 55,782 uninstall-g95.exe<br/>3 File(s) 4,986,060,800 bytes free<br/>C:\Documents and Settings\Stephen A. Whitmore.TONYPC1\Desktop\g95<br/>20/16/2009 11:00a 55,782 uninstall-g95.exe<br/>3 File(s) 4,986,060,800 bytes free<br/>C:\Documents and Settings\Stephen A. Whitmore.TONYPC1\Desktop\g95</pre>                                                                                                    | <pre>61/30/2008 09:50p 561 Shortcut to SmartFTP.lnk<br/>61/30/2008 09:39p 412 Shortcut to Undisker.lnk<br/>07/31/2008 02:33p 7.457,280 Small_Sat_SMEX_Presentation.pdf<br/>07/31/2008 10:31p 7.457,280 Small_Sat_SMEX_Presentation.ptf<br/>01/30/2008 10:31p 7.457,280 Small_Sat_SMEX_Presentation.ptf<br/>01/30/2008 10:31p 7.457,280 Small_Sat_SMEX_Presentation.ptf<br/>01/23/2009 07:24p 617.512 Windows2000-KB958687-x86-ENU.EXE<br/>22 File(s) 94.466.839 bytes<br/>7 Dir(s) 4.986,060.800 bytes free<br/>C:\Documents and Settings\Stephen A. Whitmore.TONYPC1\Desktop\cd<br/>C:\Documents and Settings\Stephen A. Whitmore.TONYPC1\Desktop\g95<br/>C:\Documents and Settings\Stephen A. Whitmore.TONYPC1\Desktop\g95<br/>dir<br/>Uolume Serial Number is 54BB-9A94<br/>Directory of C:\Documents and Settings\Stephen A. Whitmore.TONYPC1\Desktop\g95<br/>09/16/2009 11:35a (DIR) .<br/>09/16/2009 11:35a (DIR) .<br/>09/16/2009 11:35a (DIR) .<br/>09/16/2009 11:61a (DIR) bin<br/>09/16/2009 11:61a (DIR) bin<br/>09/16/2009 11:61a (SIR) bin<br/>09/16/2009 11:61a (DIR) bin<br/>09/16/2009 11:61a (SIR) bin<br/>09/16/2009 11:61a (DIR) bin<br/>09/16/2009 11:61a (SIR) bin<br/>09/16/2009 11:61a (SIR) bin<br/>00/16/2009 11:61a (SIR) bin<br/>00/16/2009 11:61a (SIR) bin<br/>00/16/2009 11:61a (SIR) bin<br/>00/16/2009 11:6</pre>                                                                                                    | 01/30/2008   | 10:07p                                                                                                    | 533                      | Shortcut to PageMill.lnk                                        |
| <pre>91/30/2008 09:39p 412 Shortcut to Undisker.lnk<br/>07/31/2008 02:34p 10.075,263 Small_Sat_SMEX_Presentation.pdf<br/>07/31/2008 02:33p 7.457,280 Small_Sat_SMEX_Presentation.pdf<br/>07/31/2008 10:31p 721 Windows Z000-KB958687-x86-ENU.EXE<br/>22 File(s) 94.466.839 bytes<br/>7 Dir(s) 4.986,060.800 bytes free<br/>C:\Documents and Settings\Stephen A. Whitmore.TONYPC1\Desktop\cd<br/>C:\Documents and Settings\Stephen A. Whitmore.TONYPC1\Desktop\g95<br/>C:\Documents and Settings\Stephen A. Whitmore.TONYPC1\Desktop\g95<br/>C:\Documents and Settings\Stephen A. Whitmore.TONYPC1\Desktop\g95<br/>Directory of C:\Documents and Settings\Stephen A. Whitmore.TONYPC1\Desktop\g95<br/>Directory of C:\Documents and Settings\Stephen A. Whitmore.TONYPC1\Desktop\g95<br/>09/16/2009 11:35a (DIR)<br/>09/16/2009 11:35a (DIR)<br/>09/16/2009 11:02a (DIR) bin<br/>09/16/2009 11:02a (DIR) bin<br/>09/16/2009 11:02a (DIR) bin<br/>09/16/2009 11:08a 6.687 README.txt<br/>09/16/2009 11:08a 55.782 uninstall_g95.exe<br/>3 File(s) 3.992.669 bytes free<br/>C:\Documents and Settings\Stephen A. Whitmore.TONYPC1\Desktop\g95</pre>                                                                                                    | <pre>91/30/2008 09:39p 412 Shortcut to Undisker.lnk<br/>97/31/2008 02:34p 10,075,263 Small_Sat_SMEX_Presentation.pdf<br/>07/31/2008 02:33p 7.457,280 Small_Sat_SMEX_Presentation.ppt<br/>01/30/2008 10:31p 721 Windows 2000-KB958687-x86-ENU.EXE<br/>22 File(s) 94.466.839 bytes<br/>7 Dir(s) 4.986,060,800 bytes free<br/>C:\Documents and Settings\Stephen A. Whitmore.TONYPC1\Desktop\cd<br/>C:\Documents and Settings\Stephen A. Whitmore.TONYPC1\Desktop\g95<br/>C:\Documents and Settings\Stephen A. Whitmore.TONYPC1\Desktop\g95<br/>C:\Documents and Settings\Stephen A. Whitmore.TONYPC1\Desktop\g95<br/>Directory of C:\Documents and Settings\Stephen A. Whitmore.TONYPC1\Desktop\g95<br/>09/16/2009 11:35a (DIR)<br/>09/16/2009 11:35a (DIR)<br/>09/16/2009 11:35a (DIR)<br/>09/16/2009 11:02a (DIR) bin<br/>09/16/2009 11:02a (DIR) bin<br/>00/16/2009 11:02a (DIR) bin<br/>00/16/2009 11:02a (DIR) bin<br/>00/16/2009 11:02a (DIR) bin<br/>00/16/2009 11:02a (DIR) bin<br/>00/16/2009</pre>                                                                                                    | 01/30/2008   | 08:50p                                                                                                    | 561                      | Shortcut to SmartFTP.lnk                                        |
| <pre>07/31/2008 02:34p 10,075.263 Small_Sat_SMEX_Presentation.pdf<br/>07/31/2008 02:33p 7.457.280 Small_Sat_SMEX_Presentation.pdf<br/>01/30/2008 10:31p 7.457.280 Small_Sat_SMEX_Presentation.pdf<br/>01/30/2008 10:31p 7.457.280 Small_Sat_SMEX_Presentation.pdf<br/>01/23/2009 07:24p 617.512 Windows 2000-KB958687-x86-ENU.EXE<br/>22 File(s) 94.466.839 bytes<br/>7 Dir(s) 4,986.060.800 bytes free<br/>C:\Documents and Settings\Stephen A. Whitmore.TONYPC1\Desktop\cd<br/>C:\Documents and Settings\Stephen A. Whitmore.TONYPC1\Desktop\g95<br/>C:\Documents and Settings\Stephen A. Whitmore.TONYPC1\Desktop\g95<br/>C:\Documents and Settings\Stephen A. Whitmore.TONYPC1\Desktop\g95<br/>Directory of C:\Documents and Settings\Stephen A. Whitmore.TONYPC1\Desktop\g95<br/>09/16/2009 11:35a (DIR)<br/>09/16/2009 11:35a (DIR)<br/>09/16/2009 11:35a (DIR)<br/>09/16/2009 11:05a 3.922,600 How to set up the G95 FORTRAN compiler f<br/>windows.doc<br/>09/16/2009 11:05a (DIR) lib<br/>09/16/2009 11:05a 5.782 uninstall_g95.exe<br/>3 File(s) 3.992.069 bytes free<br/>C:\Documents and Settings\Stephen A. Whitmore.TONYPC1\Desktop\g95</pre>                                                                                                    | <ul> <li>17.317.2008 02:134p</li> <li>10.075.253 Small_Sat_SHEX_Presentation.pdf</li> <li>07.317.2008 02:134p</li> <li>7.457.200 Small_Sat_SHEX_Presentation.ppt</li> <li>01.237.2009 07:24p</li> <li>617.512 Windows Media Player.lnk</li> <li>01.237.2009 07:24p</li> <li>617.512 Windows2000-KB958687-x86-ENU.EXE</li> <li>22 File(s)</li> <li>94.466.839 bytes</li> <li>7 Dir(s)</li> <li>4.986,060.800 bytes free</li> <li>C:\Documents and Settings\Stephen A. Whitmore.TONYPC1\Desktop\cd</li> <li>C:\Documents and Settings\Stephen A. Whitmore.TONYPC1\Desktop\g95</li> <li>C:\Documents and Settings\Stephen A. Whitmore.TONYPC1\Desktop\g95</li> <li>C:\Documents and Settings\Stephen A. Whitmore.TONYPC1\Desktop\g95</li> <li>C:\Documents and Settings\Stephen A. Whitmore.TONYPC1\Desktop\g95</li> <li>Directory of C:\Documents and Settings\Stephen A. Whitmore.TONYPC1\Desktop\g95</li> <li>09/16/2009 11:35a</li> <li>01R&gt;</li> <li></li> <li>09/16/2009 11:35a</li> <li>01R&gt;</li> <li></li> <li>09/16/2009 11:35a</li> <li>01R&gt;</li> <li></li> <li>09/16/2009 11:02a</li> <li>01R&gt;</li> <li>11b</li> <li>09/16/2009 11:02a</li> <li>01R&gt;</li> <li>11b</li> <li>09/16/2009 11:02a</li> <li>01R&gt;</li> <li>11b</li> <li>09/16/2009 11:02a</li> <li>01R&gt;</li> <li>11b</li> <li>09/16/2009 11:02a</li> <li>01R&gt;</li> <li>11b</li> <li>09/16/2009 11:02a</li> <li>01R&gt;</li> <li>11b</li> <li>09/16/2009 11:02a</li> <li>01R&gt;</li> <li>11b</li> <li>09/16/2009 11:02a</li> <li>01R&gt;</li> <li>12b</li> <li>09/16/2009 11:02a</li> <li>01R&gt;</li> <li>12b</li> <li>09/16/2009 11:02a</li> <li>01R&gt;</li> <li>12b</li> <li>09/16/2009 11:02a</li> <li>01R&gt;</li> <li>12b</li> <li>09/16/2009 11:02a</li> <li>01R&gt;</li> <li>12b</li> <li>09/16/2009 11:02a</li> <li>01R&gt;</li> <li>12b</li> <li>01R&gt;</li> <li>12b</li> <li>02c</li> <li>01R&gt;</li> <li>12b</li> <li>02c</li> <li>01R&gt;</li> <li>12b</li> <li>02c</li> <li>02c</li> <li>02c</li> <li>02c</li> <li>02c</li> <li>02c</li> <li>02c</li> <li>02c</li> <li>02c</li> <li>02c</li> <li>02c</li> <li>02c</li> <li>02c</li> <li>02c</li> <li>02c</li> <li< td=""><td>01/30/2008</td><td>09:39p</td><td>412</td><td>Shortcut to Undisker.lnk</td></li<></ul>                                                                                                    | 01/30/2008   | 09:39p                                                                                                    | 412                      | Shortcut to Undisker.lnk                                        |
| <pre>01/30/2008 10:31p 721 Windows Media Flayer.Ink<br/>01/30/2009 07:24p 617.512 Windows Media Flayer.Ink<br/>01/23/2009 07:24p 617.512 Windows Media Flayer.Ink<br/>01/23/2009 07:24p 617.512 Windows Media Flayer.Ink<br/>01/23/2009 07:24p 617.512 Windows Media Flayer.Ink<br/>01/20/2009 07:24p 617.512 Windows Media Flayer.Ink<br/>02 File(s) 94.466.839 bytes<br/>7 Dir(s) 4.986,060,800 bytes free<br/>C:\Documents and Settings\Stephen A. Whitmore.TONYPC1\Desktop\cd<br/>C:\Documents and Settings\Stephen A. Whitmore.TONYPC1\Desktop\g95<br/>C:\Documents and Settings\Stephen A. Whitmore.TONYPC1\Desktop\g95<br/>Uolume Serial Number is 54BB-9494<br/>Directory of C:\Documents and Settings\Stephen A. Whitmore.TONYPC1\Desktop\g95<br/>09/16/2009 11:35a (DIR)<br/>09/16/2009 11:35a (DIR)<br/>09/16/2009 11:02a (DIR) bin<br/>09/16/2009 11:02a (DIR) doc<br/>09/16/2009 11:35a 3.929,600 How to set up the G95 FORTRAN compiler f<br/>09/16/2009 11:08a 6.687 README.txt<br/>09/16/2009 11:08a 55.782 uninstall_g95.exe<br/>5 Dir(s) 4.986,060,800 bytes free<br/>C:\Documents and Settings\Stephen A. Whitmore.TONYPC1\Desktop\g95</pre>                                                                                                    | <pre>01/30/2008 10:31p</pre>                                                                                                    | 07/31/2008   | 02:34p<br>02:33p                                                                                                 | 10,075,263               | Small_Sat_SMEX_Presentation.pdf Small_Sat_SMEX_Presentation_put |
| <pre>01/23/2009 07:24p 617.512 Windows2000-KB958687-x86-ENU.EXE<br/>22 File(s) 94.466.839 bytes<br/>7 Dir(s) 4.986.060.800 bytes free<br/>C:\Documents and Settings\Stephen A. Whitmore.TONYPC1\Desktop\cd<br/>C:\Documents and Settings\Stephen A. Whitmore.TONYPC1\Desktop\g95<br/>C:\Documents and Settings\Stephen A. Whitmore.TONYPC1\Desktop\g95<br/>C:\Documents and Settings\Stephen A. Whitmore.TONYPC1\Desktop\g95<br/>Directory of C:\Documents and Settings\Stephen A. Whitmore.TONYPC1\Desktop\g95<br/>09/16/2009 11:35a (DIR)<br/>09/16/2009 11:35a (DIR)<br/>09/16/2009 11:35a (DIR)<br/>09/16/2009 11:35a 3.929.600 How to set up the G95 FORTRAN compiler f<br/>Windows.doc 6.687 README.txt<br/>09/16/2009 11:02a (DIR) lib<br/>09/16/2009 11:02a (DIR)<br/>09/16/2009 11:02a (DIR)<br/>00/16/2009 11:02a (DIR)<br/>00/16/2009 11:02a (DIR)<br/>00/16/2009 11:02a (DIR)<br/>00/16/2009 11:02a (DIR)<br/>00/16/2009 11:02a (DIR)<br/>00/16/2009 11:02a (DIR)<br/>00/16/2009 11:02a (DIR)<br/>00/16/2009 11:02a (DIR)<br/>00/16</pre>                                                                                                    | 01/23/2009 07:24p 617.512 Windows2000-KB958687-x86-ENU.EXE<br>22 File(s) 94,466,839 bytes<br>7 Dir(s) 4,986,060,800 bytes free<br>C:\Documents and Settings\Stephen A. Whitmore.TONYPC1\Desktop\cd<br>C:\Documents and Settings\Stephen A. Whitmore.TONYPC1\Desktop\g95<br>C:\Documents and Settings\Stephen A. Whitmore.TONYPC1\Desktop\g95<br>C:\Documents and Settings\Stephen A. Whitmore.TONYPC1\Desktop\g95<br>C:\Documents and Settings\Stephen A. Whitmore.TONYPC1\Desktop\g95<br>Directory of C:\Documents and Settings\Stephen A. Whitmore.TONYPC1\Desktop\g95<br>09/16/2009 11:35a (DIR) .<br>09/16/2009 11:35a (DIR) .<br>09/16/2009 11:02a (DIR) bin<br>09/16/2009 11:02a (DIR) doc<br>09/16/2009 11:02a (DIR) doc<br>09/16/2009 11:02a (DIR) lib<br>09/16/2009 11:02a (DIR) lib<br>09/16/2009 11:02a (DIR) lib<br>09/16/2009 11:02a (DIR) lib<br>09/16/2009 11:02a (DIR) lib<br>09/16/2009 11:02a (DIR) lib<br>09/16/2009 11:02a (DIR) lib<br>09/16/2009 11:02a (DIR) lib<br>09/16/2009 11:02a (DIR) lib<br>C:\Documents and Settings\Stephen A. Whitmore.TONYPC1\Desktop\g95<br>C:\Documents and Settings\Stephen A. Whitmore.TONYPC1\Desktop\g95                                                                                                    | 01/30/2008   | 10:31n                                                                                                    | 7,457,280                | Windows Media Player.lnk                                        |
| 22 File(s) 94,466,839 bytes<br>7 Dir(s) 4,986,060,800 bytes free<br>C:\Documents and Settings\Stephen A. Whitmore.TONYPC1\Desktop\cd<br>C:\Documents and Settings\Stephen A. Whitmore.TONYPC1\Desktop\g95<br>C:\Documents and Settings\Stephen A. Whitmore.TONYPC1\Desktop\g95<br>C:\Documents and Settings\Stephen A. Whitmore.TONYPC1\Desktop\g95<br>C:\Documents and Settings\Stephen A. Whitmore.TONYPC1\Desktop\g95<br>Directory of C:\Documents and Settings\Stephen A. Whitmore.TONYPC1\Desktop\g95<br>09/16/2009 11:35a (DIR) .<br>09/16/2009 11:35a (DIR) .<br>09/16/2009 11:35a (DIR) .<br>09/16/2009 11:35a 3,929,600 How to set up the G95 FORTRAN compiler f<br>Windows.doc<br>09/16/2009 11:02a (DIR) lib<br>09/16/2009 11:02a (DIR) lib<br>09/16/2009 11:08a 6.687 README.txt<br>09/16/2009 11:08a 55.782 uninstall-g95.exe<br>3 File(s) 3.992.069 bytes<br>5 Dir(s) 4,986,060,800 bytes free<br>C:\Documents and Settings\Stephen A. Whitmore.TONYPC1\Desktop\g95                                                                                                    | 22 File(s) 94,466,839 bytes<br>7 Dir(s) 4,986,060,800 bytes free<br>C:\Documents and Settings\Stephen A. Whitmore.TONYPC1\Desktop\cd<br>C:\Documents and Settings\Stephen A. Whitmore.TONYPC1\Desktop\g95<br>C:\Documents and Settings\Stephen A. Whitmore.TONYPC1\Desktop\g95<br>C:\Documents and Settings\Stephen A. Whitmore.TONYPC1\Desktop\g95<br>Directory of C:\Documents and Settings\Stephen A. Whitmore.TONYPC1\Desktop\g95<br>09/16/2009 11:35a (DIR) .<br>09/16/2009 11:35a (DIR) .<br>09/16/2009 11:02a (DIR) doc<br>09/16/2009 11:35a 3,929,600 How to set up the G95 FORTRAN compiler f<br>r Windows.doc<br>09/16/2009 11:02a (DIR) lib<br>09/16/2009 11:08a 6.687 README.txt<br>09/16/2009 11:01a 55,782 uninstall-g95.exe<br>3 File(s) 3,992.069 bytes<br>5 Dir(s) 4,986,060,800 bytes free<br>C:\Documents and Settings\Stephen A. Whitmore.TONYPC1\Desktop\g95                                                                                                    | 01/23/2009   | 07:24p                                                                                                    | 617,512                  | Windows2000-KB958687-x86-ENU.EXE                                |
| <pre>7 Dir(s) 4,986,060,800 bytes free<br/>C:\Documents and Settings\Stephen A. Whitmore.TONYPC1\Desktop\g95<br/>C:\Documents and Settings\Stephen A. Whitmore.TONYPC1\Desktop\g95&gt;dir<br/>Uolume in drive C is Local Disk<br/>Volume Serial Number is 54BB-9A94<br/>Directory of C:\Documents and Settings\Stephen A. Whitmore.TONYPC1\Desktop\g95<br/>09/16/2009 11:35a (DIR) .<br/>09/16/2009 11:35a (DIR) .<br/>09/16/2009 11:35a (DIR) .<br/>09/16/2009 11:35a (DIR) bin<br/>09/16/2009 11:35a 3,929,600 How to set up the G95 FORTRAN compiler f<br/>Windows.doc<br/>09/16/2009 11:02a (DIR) lib<br/>09/16/2009 11:02a (DIR) lib<br/>09/16/2009 11:02a (DIR) lib<br/>09/16/2009 11:02a (DIR) lib<br/>09/16/2009 11:04a 55,782 uninstall-g95.exe<br/>3 File(s) 3,992.069 bytes<br/>5 Dir(s) 4,986,060,800 bytes free<br/>C:\Documents and Settings\Stephen A. Whitmore.TONYPC1\Desktop\g95&gt;</pre>                                                                                                    | <pre>7 Dir(s) 4,986,060,800 bytes free<br/>C:\Documents and Settings\Stephen A. Whitmore.TONYPC1\Desktop\g95<br/>C:\Documents and Settings\Stephen A. Whitmore.TONYPC1\Desktop\g95&gt;dir<br/>Volume in drive C is Local Disk<br/>Volume Serial Number is 54BB-9A94<br/>Directory of C:\Documents and Settings\Stephen A. Whitmore.TONYPC1\Desktop\g95<br/>09/16/2009 11:35a (DIR) .<br/>09/16/2009 11:35a (DIR) .<br/>09/16/2009 11:02a (DIR) bin<br/>09/16/2009 11:02a (DIR) doc<br/>09/16/2009 11:02a (DIR) doc<br/>09/16/2009 11:02a (DIR) lib<br/>09/16/2009 11:02a (DIR) lib<br/>00/16/2009 11:02a (DIR) lib<br/>00/16/2009 11:02a (DIR) lib<br/>00/16/2009 11:02a (DIR) lib<br/>00/16/2009 11:02a (DIR) lib<br/>00/16/2009 11:02a (DIR) lib<br/>00/16/2009 11:02a (DIR) lib<br/>00/16/2009 11:02a (DIR) lib<br/>00/16/2009 11:02a (DIR</pre>                                                                                                    |              | 22 File(s)                                                                                                    | 94,466,83                | 9 bytes                                                         |
| C:\Documents and Settings\Stephen A. Whitmore.TONYPC1\Desktop>cd<br>C:\Documents and Settings\Stephen A. Whitmore.TONYPC1>Cd Desktop\g95<br>C:\Documents and Settings\Stephen A. Whitmore.TONYPC1\Desktop\g95>dir<br>Uolume in drive C is Local Disk<br>Uolume Serial Number is 54BB-9A94<br>Directory of C:\Documents and Settings\Stephen A. Whitmore.TONYPC1\Desktop\g95<br>09/16/2009 11:35a (DIR)<br>09/16/2009 11:35a (DIR)<br>09/16/2009 11:35a (DIR)<br>09/16/2009 11:35a 3,929,600 How to set up the G95 FORTRAN compiler fr<br>Windows.doc<br>09/16/2009 11:02a (DIR) lib<br>09/16/2009 11:02a (DIR) lib<br>09/16/2009 11:02a (DIR) lib<br>09/16/2009 11:02a (DIR) lib<br>09/16/2009 11:02a (DIR) lib<br>09/16/2009 11:02a (DIR) lib<br>09/16/2009 11:02a (DIR) lib<br>09/16/2009 11:02a (DIR) lib<br>09/16/2009 11:02a (DIR) lib<br>09/16/2009 11:02a (DIR) lib<br>09/16/2009 11:02a (DIR) lib<br>C:\Documents and Settings\Stephen A. Whitmore.TONYPC1\Desktop\g95>                                                                                                    | C:\Documents and Settings\Stephen A. Whitmore.TONYPC1\Desktop>cd<br>C:\Documents and Settings\Stephen A. Whitmore.TONYPC1>cd Desktop\g95<br>C:\Documents and Settings\Stephen A. Whitmore.TONYPC1\Desktop\g95>dir<br>Uolume in drive C is Local Disk<br>Uolume Serial Number is 54BB-9A94<br>Directory of C:\Documents and Settings\Stephen A. Whitmore.TONYPC1\Desktop\g95<br>09/16/2009 11:35a (DIR)<br>09/16/2009 11:35a (DIR)<br>09/16/2009 11:35a (DIR) bin<br>09/16/2009 11:35a 3,929,600 How to set up the G95 FORTRAN compiler ff<br>Windows.doc<br>09/16/2009 11:02a (DIR) lib<br>09/16/2009 11:02a (DIR) lib<br>09/16/2009 11:02a (DIR) lib<br>09/16/2009 11:02a (DIR) lib<br>09/16/2009 11:02a (DIR) lib<br>09/16/2009 11:02a (DIR) lib<br>09/16/2009 11:02a (DIR) lib<br>09/16/2009 11:02a (DIR) lib<br>09/16/2009 11:02a (DIR) lib<br>09/16/2009 11:02a (DIR) lib<br>C:\Documents and Settings\Stephen A. Whitmore.TONYPC1\Desktop\g95>                                                                                                    |              | 7 Dir(s)                                                                                                    | 4,986,060,80             | o bytes free                                                    |
| C:\Documents and Settings\Stephen A. Whitmore.TONYPC1>cd Desktop\g95<br>C:\Documents and Settings\Stephen A. Whitmore.TONYPC1\Desktop\g95>dir<br>Volume in drive C is Local Disk<br>Volume Serial Number is 54BB-9A94<br>Directory of C:\Documents and Settings\Stephen A. Whitmore.TONYPC1\Desktop\g95<br>09/16/2009 11:35a (DIR)<br>09/16/2009 11:35a (DIR)<br>09/16/2009 11:01a (DIR)<br>09/16/2009 11:35a 3,929,600 How to set up the G95 FORTRAN compiler f<br>Windows.doc<br>09/16/2009 11:02a (DIR)<br>1ib<br>09/16/2009 11:02a (DIR)<br>09/16/2009 11:02a (DIR)<br>1ib<br>09/16/2009 11:02a (DIR)<br>1ib<br>09/16/2009 11:04a 55,782 uninstall-g95.exe<br>3 File(s) 3,992,069 bytes<br>5 Dir(s) 4,986,060,800 bytes free<br>C:\Documents and Settings\Stephen A. Whitmore.TONYPC1\Desktop\g95>                                                                                                    | C:\Documents and Settings\Stephen A. Whitmore.TONYPC1>cd Desktop\g95<br>C:\Documents and Settings\Stephen A. Whitmore.TONYPC1\Desktop\g95>dir<br>Uolume in drive C is Local Disk<br>Uolume Serial Number is 54BB-9A94<br>Directory of C:\Documents and Settings\Stephen A. Whitmore.TONYPC1\Desktop\g95<br>09/16/2009 11:35a (DIR) .<br>09/16/2009 11:35a (DIR) .<br>09/16/2009 11:02a (DIR) bin<br>09/16/2009 11:35a 3,929,600 How to set up the G95 FORTRAN compiler f<br>Windows.doc<br>09/16/2009 11:02a (DIR) lib<br>09/16/2009 11:02a (DIR) lib<br>09/16/2009 11:02a (DIR) lib<br>09/16/2009 11:02a (DIR) lib<br>09/16/2009 11:02a (DIR) lib<br>09/16/2009 11:02a (DIR) lib<br>09/16/2009 11:03a 5.782 uninstall-g95.exe<br>3 File(s) 3.992,069 bytes<br>5 Dir(s) 4,986,060,800 bytes free<br>C:\Documents and Settings\Stephen A. Whitmore.TONYPC1\Desktop\g95>                                                                                                    | C:\Document  | s and Settings\                                                                                                  | Stephen A. W             | hitmore.TONYPC1\Desktop>cd                                      |
| C:\Documents and Settings\Stephen A. Whitmore.TONYPC1>cd Desktop\g95<br>C:\Documents and Settings\Stephen A. Whitmore.TONYPC1\Desktop\g95<br>Uolume in drive C is Local Disk<br>Uolume Serial Number is 54BB-9A94<br>Directory of C:\Documents and Settings\Stephen A. Whitmore.TONYPC1\Desktop\g95<br>09/16/2009 11:35a (DIR) .<br>09/16/2009 11:35a (DIR) .<br>09/16/2009 11:02a (DIR) bin<br>09/16/2009 11:01a (DIR) doc<br>09/16/2009 11:35a 3,929,600 How to set up the G95 FORTRAN compiler f<br>Windows.doc<br>09/16/2009 11:02a (DIR) lib<br>09/16/2009 11:02a (DIR) lib<br>09/16/2009 11:02a (DIR) lib<br>09/16/2009 11:02a (DIR) lib<br>09/16/2009 11:02a (DIR) lib<br>09/16/2009 11:04a 55,782 uninstall-g95.exe<br>3 File(s) 3,992.069 bytes<br>5 Dir(s) 4,986,060,800 bytes free<br>C:\Documents and Settings\Stephen A. Whitmore.TONYPC1\Desktop\g95>                                                                                                    | C:\Documents and Settings\Stephen A. Whitmore.TONYPC1>cd Desktop\g95<br>C:\Documents and Settings\Stephen A. Whitmore.TONYPC1\Desktop\g95<br>Volume in drive C is Local Disk<br>Volume Serial Number is 54BB-9A94<br>Directory of C:\Documents and Settings\Stephen A. Whitmore.TONYPC1\Desktop\g95<br>09/16/2009 11:35a                                                                                                    |              |                                                                                                    |                          |                                                                 |
| C:\Documents and Settings\Stephen A. Whitmore.TONYPC1\Desktop\g95>dir<br>Volume in drive C is Local Disk<br>Volume Serial Number is 54BB-9A94<br>Directory of C:\Documents and Settings\Stephen A. Whitmore.TONYPC1\Desktop\g95<br>09/16/2009 11:35a (DIR) .<br>09/16/2009 11:35a (DIR) .<br>09/16/2009 11:02a (DIR) bin<br>09/16/2009 11:01a (JIR) doc<br>09/16/2009 11:35a 3,929,600 How to set up the G95 FORTRAN compiler f<br>r Windows.doc<br>09/16/2009 11:02a (DIR) lib<br>09/16/2009 11:02a (DIR) lib<br>09/16/2009 11:02a (SIR) lib<br>09/16/2009 11:01a 55,782 uninstall-g95.exe<br>3 File(s) 3,992,069 bytes<br>5 Dir(s) 4,986,060,800 bytes free<br>C:\Documents and Settings\Stephen A. Whitmore.TONYPC1\Desktop\g95>                                                                                                    | C:\Documents and Settings\Stephen A. Whitmore.TONYPC1\Desktop\g95>dir<br>Uolume in drive C is Local Disk<br>Volume Serial Number is 54BB-9A94<br>Directory of C:\Documents and Settings\Stephen A. Whitmore.TONYPC1\Desktop\g95<br>09/16/2009 11:35a (DIR) .<br>09/16/2009 11:35a (DIR) .<br>09/16/2009 11:02a (DIR) bin<br>09/16/2009 11:02a (DIR) doc<br>09/16/2009 11:35a 3,929,600 How to set up the G95 FORTRAN compiler f<br>Windows.doc<br>09/16/2009 11:02a (DIR) lib<br>09/16/2009 11:02a (DIR) lib<br>00/16/2009 11:02a (DIR) lib<br>00/16/2009 11:02a (DIR) lib<br>00/16/20                                                                                                    | C:\Document  | s and Settings∖                                                                                                  | Stephen A. W             | hitmore.TONYPC1>cd Desktop\g95 🦻                                |
| <pre>Volume in drive C is Local Disk<br/>Volume Serial Number is 54BB-9A94<br/>Directory of C:\Documents and Settings\Stephen A. Whitmore.TONYPC1\Desktop\g95<br/>09/16/2009 11:35a (DIR) .<br/>09/16/2009 11:35a (DIR) .<br/>09/16/2009 11:02a (DIR) doc<br/>09/16/2009 11:35a 3,929,600 How to set up the G95 FORTRAN compiler f<br/>windows.doc<br/>09/16/2009 11:02a (DIR) lib<br/>09/16/2009 11:02a (DIR) lib<br/>09/16/2009 11:02a (SIR) lib<br/>09/16/2009 11:02a 55,782 uninstall-g95.exe<br/>3 File(s) 3,992,069 bytes<br/>5 Dir(s) 4,986,060,800 bytes free<br/>C:\Documents and Settings\Stephen A. Whitmore.TONYPC1\Desktop\g95&gt;</pre>                                                                                                    | Uolume in drive C is Local Disk<br>Volume Serial Number is 54BB-9A94<br>Directory of C:\Documents and Settings\Stephen A. Whitmore.TONYPC1\Desktop\g95<br>09/16/2009 11:35a (DIR) .<br>09/16/2009 11:35a (DIR) .<br>09/16/2009 11:02a (DIR) bin<br>09/16/2009 11:35a 3,929,600 How to set up the G95 FORTRAN compiler f<br>Windows.doc<br>09/16/2009 11:02a (DIR) lib<br>09/16/2009 11:02a (DIR) lib<br>00/16/2009 11:02a (DIR) lib<br>00/16/2009 11:02a (DIR) lib<br>00/16/2009 11:02a (DI                                                                                                    | C:\Document  | s and Settings                                                                                                   | Stenhen A. U             | hitmore.TONYPC1\Deskton\a95>dir                                 |
| Volume Serial Number is 54BB-9A94         Directory of C:\Documents and Settings\Stephen A. Whitmore.TONYPC1\Desktop\g95         09/16/2009 11:35a       (DIR)                                                                                                    | Volume Serial Number is 54BB-9A94         Directory of C:\Documents and Settings\Stephen A. Whitmore.TONYPC1\Desktop\g95         09/16/2009 11:35a       OIR>       .         09/16/2009 11:35a       OIR>       .         09/16/2009 11:02a       OIR>       bin         09/16/2009 11:01a       OIR>       doc         09/16/2009 11:01a       OIR>       doc         09/16/2009 11:02a       OIR>       lib         09/16/2009 11:02a       OIR>       lib         09/16/2009 11:02a       OIR>       lib         09/16/2009 11:02a       OIR>       lib         09/16/2009 11:02a       OIR>       lib         09/16/2009 11:02a       OIR>       lib         09/16/2009 11:03a       55,782 uninstall-g95.exe         3 File(s)       3,992,069 bytes         5 Dir(s)       4,986,060,800 bytes free         C:\Documents and Settings\Stephen A. Whitmore.TONYPC1\Desktop\g95>                                                                                                    | Volume in    | drive C is Loca                                                                                                  | l Disk                   | alough of the most of party att.                                |
| Directory of C:\Documents and Settings\Stephen A. Whitmore.TONYPC1\Desktop\g95<br>09/16/2009 11:35a (DIR) .<br>09/16/2009 11:35a (DIR) .<br>09/16/2009 11:02a (DIR) bin<br>09/16/2009 11:01a (DIR) doc<br>09/16/2009 11:35a 3,929,600 How to set up the G95 FORTRAN compiler fr<br>Windows.doc<br>09/16/2009 11:02a (DIR) lib<br>09/16/2009 11:08a 6,687 README.txt<br>09/16/2009 11:08a 55,782 uninstall-g95.exe<br>3 File(s) 3,992,069 bytes<br>5 Dir(s) 4,986,060,800 bytes free<br>C:\Documents and Settings\Stephen A. Whitmore.TONYPC1\Desktop\g95>                                                                                                    | Directory of C:\Documents and Settings\Stephen A. Whitmore.TONYPC1\Desktop\g95<br>09/16/2009 11:35a <dir><br/>09/16/2009 11:35a <dir><br/>09/16/2009 11:02a <dir><br/>09/16/2009 11:01a <dir><br/>09/16/2009 11:35a 3,929,600 How to set up the G95 FORTRAN compiler f<br/>Windows.doc<br/>09/16/2009 11:02a <dir><br/>1ib<br/>09/16/2009 11:08a 6,687 README.txt<br/>09/16/2009 11:01a 55,782 uninstall-g95.exe<br/>3 File(s) 3,992,069 bytes<br/>5 Dir(s) 4,986,060,800 bytes free<br/>C:\Documents and Settings\Stephen A. Whitmore.TONYPC1\Desktop\g95&gt;</dir></dir></dir></dir></dir>                                                                                                    | Volume Ser   | ial Number is 5                                                                                                  | 4BB-9A94                 |                                                                 |
| 09/16/2009       11:35a       (DIR)          09/16/2009       11:35a       (DIR)          09/16/2009       11:35a       (DIR)          09/16/2009       11:35a       (DIR)          09/16/2009       11:01a       (DIR)       doc         09/16/2009       11:35a       3,929,600 How to set up the G95 FORTRAN compiler f         09/16/2009       11:35a       3,929,600 How to set up the G95 FORTRAN compiler f         09/16/2009       11:02a       (DIR)       lib         09/16/2009       11:02a       (DIR)       lib         09/16/2009       11:08a       6.687 README.txt         09/16/2009       11:01a       55,782 uninstall-g95.exe         3       File(s)       3,992,069 bytes         5       Dir<(s)                                                                                                    | 9716/2009       11:35a       (DIR)          09/16/2009       11:35a       (DIR)          09/16/2009       11:35a       (DIR)       bin         09/16/2009       11:35a       3,929,600       How to set up the G95 FORTRAN compiler f         09/16/2009       11:35a       3,929,600       How to set up the G95 FORTRAN compiler f         09/16/2009       11:35a       3,929,600       How to set up the G95 FORTRAN compiler f         09/16/2009       11:02a       (DIR)       lib         09/16/2009       11:02a       (DIR)       lib         09/16/2009       11:08a       6,687 README.txt         09/16/2009       11:01a       55,782 uninstall-g95.exe         3       File(s)       3,992,069 bytes         5       Dir(s)       4,986,060,800 bytes free         C:\Documents and Settings\Stephen A. Whitmore.TONYPC1\Desktop\g95>                                                                                                    | Dimostory    | of C:\Doouments                                                                                                  | and Cotting              | e)Stephen ()   hitmens TONUPC1) Desiters wer                    |
| 09/16/2009 11:35a (DIR) .<br>09/16/2009 11:35a (DIR)<br>09/16/2009 11:02a (DIR) bin<br>09/16/2009 11:01a (DIR) doc<br>09/16/2009 11:35a 3,929,600 How to set up the G95 FORTRAN compiler f<br>windows.doc<br>09/16/2009 11:02a (DIR) lib<br>09/16/2009 11:08a 6,687 README.txt<br>09/16/2009 11:01a 55,782 uninstall-g95.exe<br>3 File(s) 3,992,069 bytes<br>5 Dir(s) 4,986,060,800 bytes free<br>C:\Documents and Settings\Stephen A. Whitmore.TONYPC1\Desktop\g95>                                                                                                    | 09/16/2009 11:35a (DIR)<br>09/16/2009 11:35a (DIR)<br>09/16/2009 11:35a (DIR)<br>09/16/2009 11:02a (DIR)<br>09/16/2009 11:35a 3,929,600 How to set up the G95 FORTRAN compiler f<br>Windows.doc<br>09/16/2009 11:02a (DIR) lib<br>09/16/2009 11:08a 6.687 README.txt<br>09/16/2009 11:08a 6.687 README.txt<br>09/16/2009 11:08a 5.782 uninstall-g95.exe<br>3 File(s) 3,992,069 bytes<br>5 Dir(s) 4,986,060,800 bytes free<br>C:\Documents and Settings\Stephen A. Whitmore.TONYPC1\Desktop\g95>                                                                                                    | Directory    | or G: Vocuments                                                                                                  | and Setting              | stephen H. whitmore.lowyPCI/Desktop/g95                         |
| 09/16/2009 11:35a (DIR)<br>09/16/2009 11:02a (DIR) doc<br>09/16/2009 11:35a 3,929,600 How to set up the G95 FORTRAN compiler f<br>v Windows.doc<br>09/16/2009 11:02a (DIR) lib<br>09/16/2009 11:08a 6,687 README.txt<br>09/16/2009 11:01a 55,782 uninstall-g95.exe<br>3 File(s) 3,992,069 bytes<br>5 Dir(s) 4,986,060,800 bytes free<br>C:\Documents and Settings\Stephen A. Whitmore.TONYPC1\Desktop\g95>                                                                                                    | 09/16/2009 11:35a (DIR)<br>09/16/2009 11:02a (DIR) doc<br>09/16/2009 11:35a 3,929,600 How to set up the G95 FORTRAN compiler f<br>r Windows.doc<br>09/16/2009 11:02a (DIR) lib<br>09/16/2009 11:08a 6.687 README.txt<br>09/16/2009 11:01a 55,782 uninstall-g95.exe<br>3 File(s) 3,992,069 bytes<br>5 Dir(s) 4,986,060,800 bytes free<br>C:\Documents and Settings\Stephen A. Whitmore.TONYPC1\Desktop\g95>                                                                                                    | 09/16/2009   | 11:35a <d< td=""><td>IR&gt;</td><td></td></d<>                                                                   | IR>                      |                                                                 |
| 09/16/2009 11:02a (DIR) bin<br>09/16/2009 11:01a (DIR) doc<br>09/16/2009 11:35a 3,929,600 How to set up the G95 FORTRAN compiler f<br>r Windows.doc<br>09/16/2009 11:02a (DIR) lib<br>09/16/2009 11:08a 6,687 README.txt<br>09/16/2009 11:01a 55,782 uninstall-g95.exe<br>3 File(s) 3,992,069 bytes<br>5 Dir(s) 4,986,060,800 bytes free<br>C:\Documents and Settings\Stephen A. Whitmore.TONYPC1\Desktop\g95>                                                                                                    | 09/16/2009 11:02a <dir> bin<br/>09/16/2009 11:01a <dir> doc<br/>09/16/2009 11:35a 3,929,600 How to set up the G95 FORTRAN compiler f<br/>r Windows.doc<br/>09/16/2009 11:02a <dir> lib<br/>09/16/2009 11:08a 6,687 README.txt<br/>09/16/2009 11:01a 55,782 uninstall-g95.exe<br/>3 File(s) 3,992,069 bytes<br/>5 Dir(s) 4,986,060,800 bytes free<br/>C:\Documents and Settings\Stephen A. Whitmore.TONYPC1\Desktop\g95&gt;</dir></dir></dir>                                                                                                    | 09/16/2009   | 11:35a <d< td=""><td>IR&gt;</td><td></td></d<>                                                                   | IR>                      |                                                                 |
| 09/16/2009 11:01a (DTR) doc<br>19/16/2009 11:35a 3,929,600 How to set up the G95 FORTRAN compiler f<br>r Windows.doc<br>09/16/2009 11:02a (DTR) lib<br>09/16/2009 11:08a 6,687 README.txt<br>09/16/2009 11:01a 55,782 uninstall-g95.exe<br>3 File(s) 3,992,069 bytes<br>5 Dir(s) 4,986,060,800 bytes free<br>C:\Documents and Settings\Stephen A. Whitmore.TONYPC1\Desktop\g95>                                                                                                    | 09/16/2009 11:01A (DIR) doc<br>09/16/2009 11:35a 3,929,600 How to set up the G95 FORTRAN compiler f<br>Windows.doc<br>09/16/2009 11:02a (DIR) lib<br>09/16/2009 11:08a 6,687 README.txt<br>09/16/2009 11:01a 55,782 uninstall-g95.exe<br>3 File(s) 3,992,069 bytes<br>5 Dir(s) 4,986,060,800 bytes free<br>C:\Documents and Settings\Stephen A. Whitmore.TONYPC1\Desktop\g95>                                                                                                    | 09/16/2009   | 11:02a <d< td=""><td></td><td>bin</td></d<>                                                                      |                          | bin                                                             |
| C:\Documents and Settings\Stephen A. Whitmore.TONYPC1\Desktop\g95>                                                                                                    | GY/10/2009 11:03a 3,727,000 ndw to set up the GYS FORTHAN Compiler F<br>09/16/2009 11:02a (DIR) lib<br>09/16/2009 11:08a 6,687 README.txt<br>09/16/2009 11:01a 55,782 uninstall-g95.exe<br>3 File(s) 3,992,069 bytes<br>5 Dir(s) 4,986,060,800 bytes free<br>C:\Documents and Settings\Stephen A. Whitmore.TONYPC1\Desktop\g95>                                                                                                    | 09/16/2009   | 11:01a <d< td=""><td>1 K &gt; 3 9 9 9 6 6 6 6</td><td>aoc<br/>How to set up the C95 FORTRON compiler f</td></d<> | 1 K > 3 9 9 9 6 6 6 6    | aoc<br>How to set up the C95 FORTRON compiler f                 |
| 09/16/2009 11:02a <dir> 1ib<br/>09/16/2009 11:08a 6,687 README.txt<br/>09/16/2009 11:01a 55,782 uninstall-g95.exe<br/>3 File(s) 3,992,069 bytes<br/>5 Dir(s) 4,986,060,800 bytes free<br/>C:\Documents and Settings\Stephen A. Whitmore.TONYPC1\Desktop\g95&gt;</dir>                                                                                                    | 09/16/2009 11:02a <dir> lib<br/>09/16/2009 11:08a 6,687 README.txt<br/>09/16/2009 11:01a 55,782 uninstall-g95.exe<br/>3 File(s) 3,992,069 bytes<br/>5 Dir(s) 4,986,060,800 bytes free<br/>C:\Documents and Settings\Stephen A. Whitmore.TONYPC1\Desktop\g95&gt;</dir>                                                                                                    | r Windows d  | 11.33a<br>0C                                                                                                    | 3,727,000                | now to set up the GAS FORTHAM COMPLIEN H                        |
| 09/16/2009 11:08a 6,687 README.txt<br>09/16/2009 11:01a 55,782 uninstall-g95.exe<br>3 File(s) 3,992,069 bytes<br>5 Dir(s) 4,986,060,800 bytes free<br>C:\Documents and Settings\Stephen A. Whitmore.TONYPC1\Desktop\g95>                                                                                                    | 09/16/2009 11:08a 6,687 README.txt<br>09/16/2009 11:01a 55,782 uninstall-g95.exe<br>3 File(s) 3,992,069 bytes<br>5 Dir(s) 4,986,060,800 bytes free<br>C:\Documents and Settings\Stephen A. Whitmore.TONYPC1\Desktop\g95>                                                                                                    | 09/16/2009   | 11:02a <d< td=""><td>IR&gt;</td><td>lib</td></d<>                                                                | IR>                      | lib                                                             |
| U9/16/2009 11:01a 55,782 uninstall-g95.exe<br>3 File(s) 3,992,069 bytes<br>5 Dir(s) 4,986,060,800 bytes free<br>C:\Documents and Settings\Stephen A. Whitmore.TONYPC1\Desktop\g95>                                                                                                    | 09/16/2009 11:01a 55,782 uninstall-g95.exe<br>3 File(s) 3,992,069 bytes<br>5 Dir(s) 4,986,060,800 bytes free<br>C:\Documents and Settings\Stephen A. Whitmore.TONYPC1\Desktop\g95>                                                                                                    | 09/16/2009   | 11:08a                                                                                                    | _6,687                   | README.txt                                                      |
| 5 Dir(s) 3,992,069 Dytes<br>5 Dir(s) 4,986,060,800 bytes free<br>C:\Documents and Settings\Stephen A. Whitmore.TONYPC1\Desktop\g95>                                                                                                    | 5 Dir(s) 3,992,069 Dytes<br>5 Dir(s) 4,986,060,800 bytes free<br>C:\Documents and Settings\Stephen A. Whitmore.TONYPC1\Desktop\g95>                                                                                                    | 09/16/2009   | 11:01a                                                                                                    | 55,782                   | uninstall-g95.exe                                               |
| C:\Documents and Settings\Stephen A. Whitmore.TONYPC1\Desktop\g95>                                                                                                    | C:\Documents and Settings\Stephen A. Whitmore.TONYPC1\Desktop\g95>                                                                                                    |              | 5 Div(s)                                                                                                    | 3,992,06<br>4 986 060 80 | 7 Jyles<br>0 hutes free                                         |
| C:\Documents and Settings\Stephen A. Whitmore.TONYPC1\Desktop\g95>                                                                                                    | C:\Documents and Settings\Stephen A. Whitmore.TONYPC1\Desktop\g95>                                                                                                    |              | 3 DII (3/                                                                                                    | 1,700,000,00             | 0 Ny003 1100                                                    |
|                                                                                                    |                                                                                                    | C:\Document  | s and Settings\                                                                                                  | Stephen A. W             | hitmore.TONYPC1\Desktop\g95>                                    |
|                                                                                                    |                                                                                                    |              |                                                                                                    |                          |                                                                 |
|                                                                                                    |                                                                                                    |              |                                                                                                    |                          |                                                                 |
|                                                                                                    |                                                                                                    |              |                                                                                                    |                          |                                                                 |
|                                                                                                    |                                                                                                    |              |                                                                                                    |                          |                                                                 |

Use the left mouse to highlight the desired text ... Then click the "*box*" in the upper left corner of the DIS window. Drag to "Edit/Copy". This action copies the selected text to the command line scratch buffer.

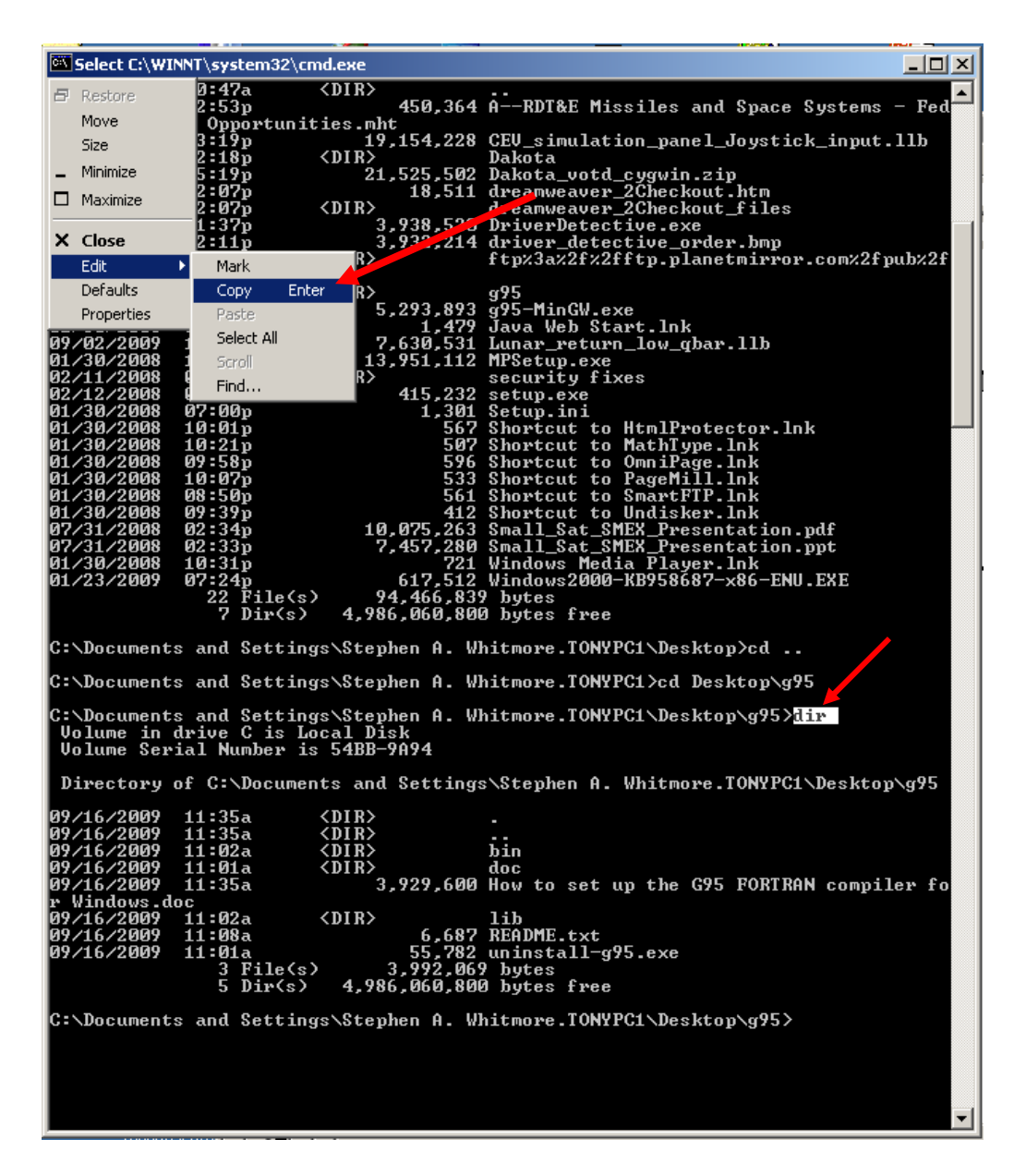

Finally, you can paste this value into the command line.

| <u>0:'\</u> | C:\WINNT\sy          | /stem32\cmd.exe                                                                                       |          |
|-------------|----------------------|----------------------------------------------------------------------------------------------------|----------|
| 8           | Restore              | 0:47a <dir><br/>2:52m 450 264 0 PDT&amp;F Missilas and Space Sustans -</dir>                          | Rad      |
|             | Move                 | Opportunities.mht                                                                                     | reu      |
|             | Size                 | 3:19p 19,154,228 CEV_simulation_panel_Joystick_input.ll                                               | .b       |
| -           | Minimize             | 5:19p 21,525,502 Dakota_votd_cygwin.zip                                                               |          |
|             | Maximize             | 2:07p 18,511 dreinweaver_2Checkout.htm                                                                |          |
| -           |                      | 1:37p 3,938,520 DriverDetective.exe                                                                   |          |
| ×           | Close                | 2:11p 3,922,214 driver_detective_order.bmp                                                            |          |
|             | Edit                 | Mark K2 ftp%3a%2f%2fftp.planetm1PPoP.com%2fpub                                                        | )%Zf     |
|             | Defaults             |                                                                                                    |          |
|             | Properties           | Paste 5,293,893 g95-MinGW.exe                                                                         |          |
| 09          | /02/2009             | Select All 7,630,531 Lunar_return_low_qbar.11b                                                        |          |
| Ø1.<br>Ø2   | /30/2008             | 1 Scrol 13,951,112 MPSetup.exe                                                                        |          |
| 02          | /12/2008             | 415,232 setup.exe                                                                                     |          |
| Ø1.<br>Ø1   | /30/2008<br>/30/2008 | 07:00p 1,301 Setup.ini<br>10:01p 567 Shortcut to HtmlProtector lak                                    |          |
| 01          | /30/2008             | 10:21p 507 Shortcut to MathType.lnk                                                                   |          |
| 01          | /30/2008             | 09:58p 596 Shortcut to OmniPage.lnk                                                                   |          |
| Ø1          | /30/2008             | 10:07p 533 Shortcut to Pagemili.ink<br>08:50p 561 Shortcut to SmartFTP.lnk                            |          |
| 01          | /30/2008             | 09:39p 412 Shortcut to Undisker.lnk                                                                   |          |
| 67          | /31/2008             | 02:34p 10,075,263 Small_Sat_SMEX_Presentation.pdf<br>02:33p 7 457 280 Small_Sat_SMEX_Presentation.pdf |          |
| 01          | /30/2008             | 10:31p 721 Windows Media Player.lnk                                                                   |          |
| 01.         | /23/2009             | 07:24p 617,512 Windows2000-KB958687-x86-ENU.EXE                                                       |          |
|             |                      | 22 File(S) 94,466,839 Dytes<br>7 Dir(S) 4.986.060.800 bytes free                                      |          |
| <b>.</b>    | Decument             | e and Settinger Starban 0 Ubitmane TONUPCI Deaktar ad                                                 |          |
| · ·         | Vocument             | s and settings stephen A. whitmore.lowirgi desktop/cd                                                 |          |
| C:          | <b>\Document</b>     | s and Settings\Stephen A. Whitmore.TONYPC1>cd Desktop\g95                                             |          |
| C : '       | Document             | s and Settings\Stephen A. Whitmore.TONYPC1\Desktop\g95>dir                                            |          |
| L.          | olume in             | drive C is Local Disk                                                                                 |          |
| 1           | olume ser            | 1al Number 18 54BB-9H94                                                                               |          |
| D           | irectory             | of C:\Documents and Settings\Stephen A. Whitmore.TONYPC1\Desktop\g                                    | 195      |
| 09          | /16/2009             | 11:35a <dir> .</dir>                                                                                  |          |
| 09          | /16/2009             | 11:35a <dir></dir>                                                                                    |          |
| Ø9.<br>Ø9   | /16/2009             | 11:02a 〈DIR〉 bin<br>11:01a 〈DIR〉 doc                                                                  |          |
| Ø9          | /16/2009             | 11:35a 3,929,600 How to set up the G95 FORTRAN compiler                                               | fo       |
| r           | Windows.d            | 0C (NID) 141                                                                                          |          |
| 07<br>09    | /16/2009             | 11:02a (DIR/ 11)<br>11:08a 6.687 README.txt                                                           |          |
| Ø9.         | /16/2009             | 11:01a 55,782 uninstall-g95.exe                                                                       |          |
|             |                      | 3 File(s) 3,992,069 bytes<br>5 Dir(s) 4.986.060.800 bytes free                                        |          |
|             |                      |                                                                                                    |          |
| C:          | <b>\Document</b>     | s and Settings\Stephen A. Whitmore.TONYPC1\Desktop\g95>dir_                                           |          |
|             |                      |                                                                                                    |          |
|             |                      |                                                                                                    |          |
|             |                      |                                                                                                    |          |
|             |                      |                                                                                                    | <b>_</b> |

Once you have typed a command in DOS, then it is saved in a circular buffer and can be retrieved using the "*up arrow*". Very use ful if you have to re-use a command over and over again. Saves a lot of typing.

## III. Using the G-95 Compiler.

The easiest way to get started is to use a simple text editor to write your code to a single simple text file. You can build multiple files and link them with the compiler .. but let's start here first. First make a filder called "**myProgram**" in the "g95" folder. You can use windows create this folder .. or inside of the "g95" directory, you can use the DOS command (*a folder in windows is a directory inDOS*)

... < mkdir myProgram >.

Move to this directory in DOS ....

... < cd myProgram >

Copy the simple program below and paste into a simple word processing application .. like "*notepad*". Save the file in the myProgram folder. Save as simple text with the name ... "**test.f**" .. be sure to save as a text file with ANSI encoding.

Program test С ..... this is a sample FORTRAN program С С ... this program reads in two numbers from the command window С (\$STDIN, unit 5), С ... adds their values, and writes the original numbers and the sum С back to the ... command window (\$STDOUT, unit 6). IT also С writes those values to separate С С "tempfile.txt" file ... called ... C С this call gets rid of any implicit declarations implicit none С declare variables С real\*8 x1, x2, sum CHARACTER\*1 A, B С С executable code \*\*\*\*\* A = 'A'B = 'B' open "harcopy" output file С open(UNIT=1,FILE='tempfile.txt',FORM='FORMATTED') С read in data С print\*, 'enter the two numbers, x1, x2' read(5,\*) x1, x2 С add numbers С sum = x1 + x2С write the screen С print\*, 'x1=', x1, ' x2=', x2, ' sum', sum

```
c write to tempfile
write(1,*) 'x1=', x1, ' x2=', x2, ' sum=', sum
c c close "hardcopy" files
close(unit=1)
c stop
end
```

In DOS (make sure you are in the "**Desktop**\g95\myProgram" directory ... type  $\langle dir \rangle$ . The command line screen should look like ...

| Directory of C:\Documents and Settings\Stephen A. Whitmore.TONYPC1\Desktop\g95\<br>myProgram                                                           |
|----------------------------------------------------------------------------------------------------|
| 09/16/2009 12:51p (DIR)<br>09/16/2009 12:51p (DIR)<br>09/16/2009 12:51p 2,698 test.f.txt<br>1 File(s) 2,698 bytes<br>2 Dir(c) 4 912 822 E12 bytes free |
| 2 DIF\S7 4,712,632,512 Dytes free C:\Documents and Settings\Stephen A. Whitmore.TONYPC1\Desktop\g95\myProgram>_                                        |

You need to copy "**test.f.txt**" to "**test.f**" in the command line ... this gets rid of the ".txt" appendage.

< copy test.f.txt test.f >

C:\Documents and Settings\Stephen A. Whitmore.TONYPC1\Desktop\g95\myProgram>copy test.f.txt test.f 1 file(s) copied.

Once you have done this copy over once, then from then on by clicking on the test.f file in windows, it should automatically open in either "notepad" or "wordpad". You can edit the file and then simply "*save*" after edits. If you save to another name .. then you will have to go back inot DOS and copy if over to get rid of the ".txt" appendage. *THIS IS A CRUEL QUIRK OF WINDOWS*.

Now you are ready to compile the file

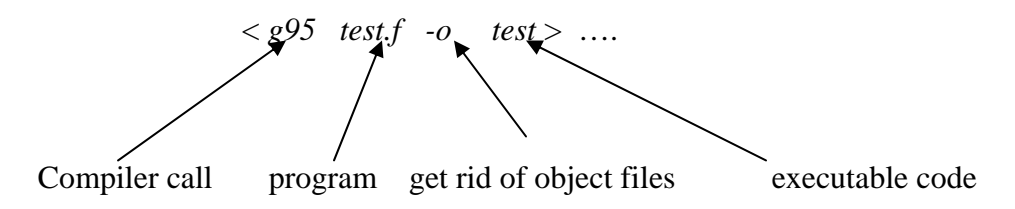

There should be no compile errors. Then you can run the binary as

< test >

. . .

the DOS command line will prompt you for the data .. enter the data .. delimited by a space or comma and hit < *return* >. The result is your first run program. The output "hardcopy" file will be written to the folder "myProgram".

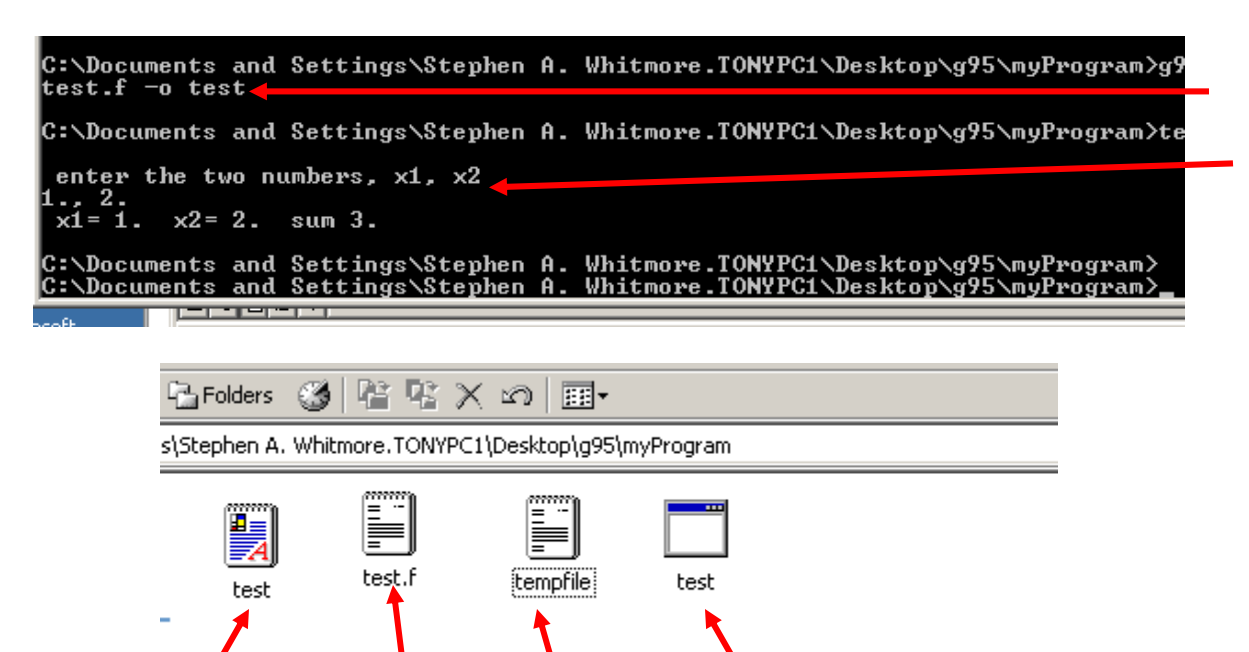

"test.f" "test.f.txt". "hardcopy file" "test.exe"

To compile and link more than one file, create the individual files as before, making sure to get rid of the "*.txt*" appendage. One file has to have the "*Main*" program routine in it. The compile and link as

< g95 main.f file1.f file2.f .... -o main > The executable file will be named "main.exe"

You can leave the DOS window by typing "exit".